#### **BAB IV**

#### **IMPLEMENTASI DAN HASIL**

#### 4.1 Implementasi Sistem

Bab ini menerapkan data transaksi penjualan makanan dengan Altair AI Studio 2025.0.0 adalah aplikasi pengolahan data yang menggunakan prinsip dan algoritma pemrosesan data.

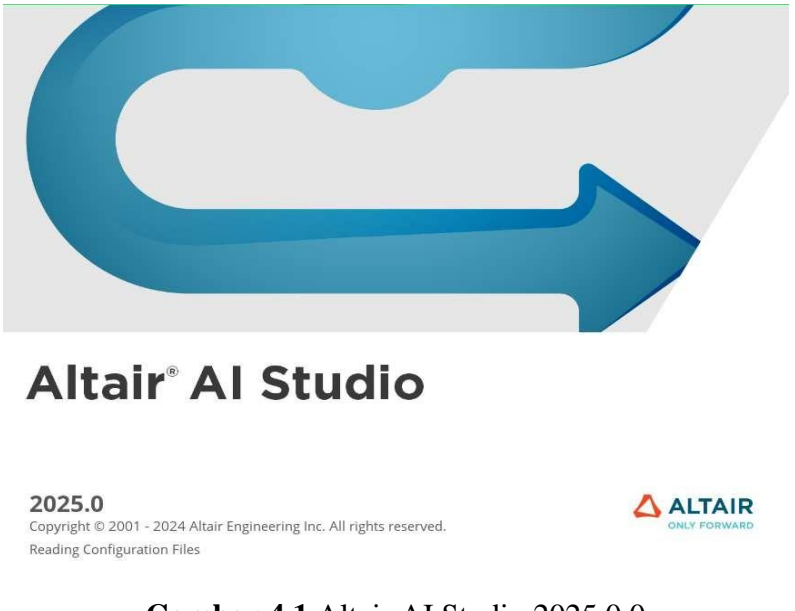

Gambar 4.1 Altair AI Studio 2025.0.0

Altair Al Studio 2025.0.0, dengan kecerdasan buatan, dan database, sangat efektif dalam menerapkan Association Rule untuk mengekstrak pola dari data besar serta menyelesaikan permasalahan data mining dengan menghasilkan aturan keputusan.

#### 4.2 Data dan Teknik Pengujian

Pada titik ini, data transaksi penjualan SSFC (Semua Suk*a Friend Chicken*) diuji dan diformat menjadi tabular data. Hasilnya dapat dilihat dalam Tabel 4.1, yang merupakan tabel pengujian data.

|            | SSO | PAO | FO | PG | PRS | <b>SSRS</b> | PE | PCO | Nasi Uduk | Nasi Goreng |
|------------|-----|-----|----|----|-----|-------------|----|-----|-----------|-------------|
| NO         |     |     |    |    |     |             |    |     |           |             |
| T1         | 1   | 1   | 0  | 1  | 1   | 1           | 1  | 1   | 0         | 1           |
|            |     |     |    |    |     |             |    |     |           |             |
| T2         | 1   | 1   | 0  | 1  | 0   | 1           | 0  | 1   | 0         | 1           |
| Т3         | 0   | 0   | 1  | 0  | 1   | 0           | 0  | 0   | 0         | 0           |
| T4         | 0   | 1   | 1  | 0  | 1   | 0           | 0  | 1   | 1         | 0           |
| Т5         | 0   | 0   | 0  | 1  | 0   | 0           | 1  | 0   | 1         | 1           |
| <b>T6</b>  | 1   | 1   | 1  | 1  | 0   | 1           | 1  | 0   | 0         | 1           |
| <b>T7</b>  | 1   | 0   | 0  | 0  | 1   | 0           | 1  | 1   | 1         | 0           |
| <b>T</b> 8 | 0   | 1   | 0  | 1  | 0   | 0           | 0  | 1   | 0         | 0           |
| Т9         | 0   | 0   | 0  | 0  | 1   | 0           | 1  | 1   | 1         | 1           |
| T10        | 0   | 1   | 0  | 1  | 0   | 1           | 1  | 1   | 0         | 0           |
| T11        | 1   | 0   | 1  | 1  | 1   | 1           | 0  | 1   | 1         | 1           |

Tabel 4.1 Data Pengujian

| T12 | 0 | 1 | 0 | 0 | 0 | 0 | 1 | 0 | 0 | 0 |
|-----|---|---|---|---|---|---|---|---|---|---|
| T13 | 1 | 0 | 0 | 1 | 1 | 1 | 0 | 0 | 1 | 1 |
| T14 | 1 | 1 | 1 | 0 | 0 | 0 | 0 | 0 | 0 | 0 |
| T15 | 1 | 0 | 0 | 0 | 0 | 1 | 1 | 1 | 0 | 1 |
| T16 | 0 | 1 | 0 | 0 | 1 | 1 | 1 | 1 | 0 | 0 |
| T17 | 1 | 0 | 1 | 1 | 1 | 0 | 1 | 0 | 1 | 1 |
| T18 | 1 | 1 | 1 | 1 | 0 | 1 | 0 | 1 | 0 | 0 |
| T19 | 0 | 0 | 0 | 0 | 0 | 0 | 0 | 1 | 1 | 0 |
| T20 | 1 | 1 | 0 | 1 | 0 | 1 | 1 | 0 | 1 | 1 |
| T21 | 0 | 0 | 1 | 0 | 1 | 0 | 1 | 1 | 1 | 1 |
| T22 | 1 | 1 | 0 | 1 | 0 | 1 | 1 | 0 | 0 | 1 |
| T23 | 0 | 0 | 1 | 0 | 1 | 0 | 1 | 0 | 1 | 1 |
| T24 | 1 | 0 | 0 | 1 | 0 | 1 | 0 | 0 | 0 | 0 |
| T25 | 0 | 1 | 0 | 0 | 1 | 0 | 1 | 0 | 0 | 1 |
| T26 | 1 | 0 | 1 | 1 | 1 | 0 | 0 | 1 | 1 | 0 |
| T27 | 0 | 1 | 0 | 0 | 0 | 1 | 0 | 0 | 0 | 1 |

| T28 | 1 | 1 | 0 | 1 | 1 | 1 | 0 | 1 | 1 | 0 |
|-----|---|---|---|---|---|---|---|---|---|---|
| T29 | 1 | 1 | 1 | 0 | 1 | 0 | 0 | 0 | 0 | 0 |
| T30 | 0 | 0 | 0 | 1 | 0 | 1 | 1 | 0 | 1 | 1 |

Data yang akan diolah oleh Altair Al Studio 2025.0.0 disajikan dalam Tabel 4.1 Memulai pengujian dengan menginstal program Altair AI Studio 2025.0.0 berlanjut dengan mengklik file, lalu proses baru, dan kemudian mengklik sub menu "Start with a blank Process". sehingga tampak seperti yang ditunjukkan pada Gamar 4.1.

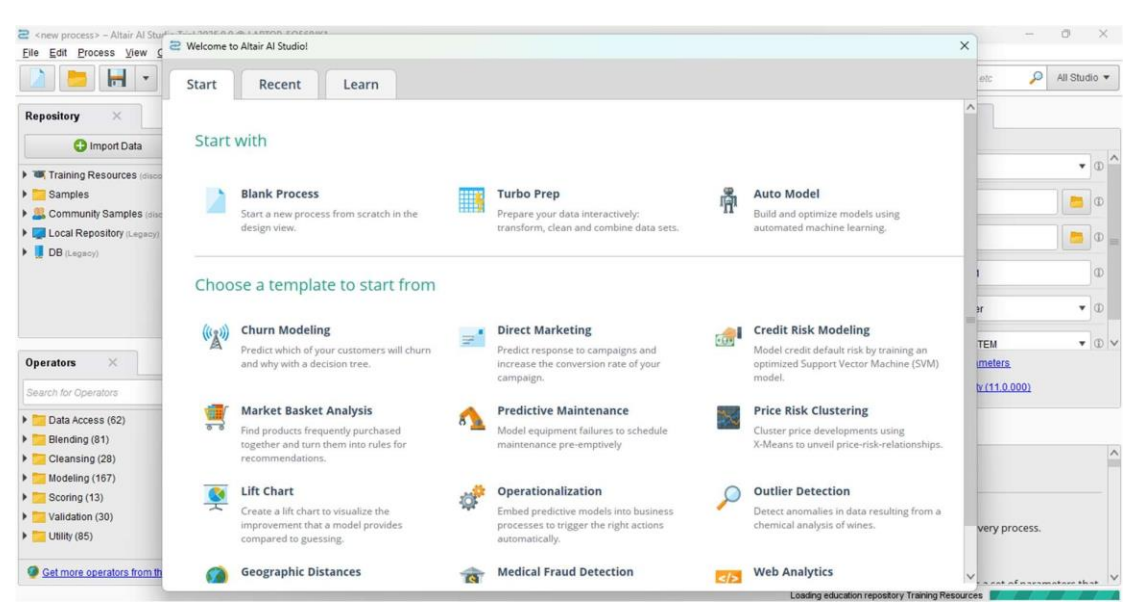

Gambar 4.1 Langkah awal Altair AI Studio 2025.0.0

Kemudian, pada sudut kiri, klik menu repositories dan klik Import Data, seperti yang ditunjukkan pada Gambar 4.2.

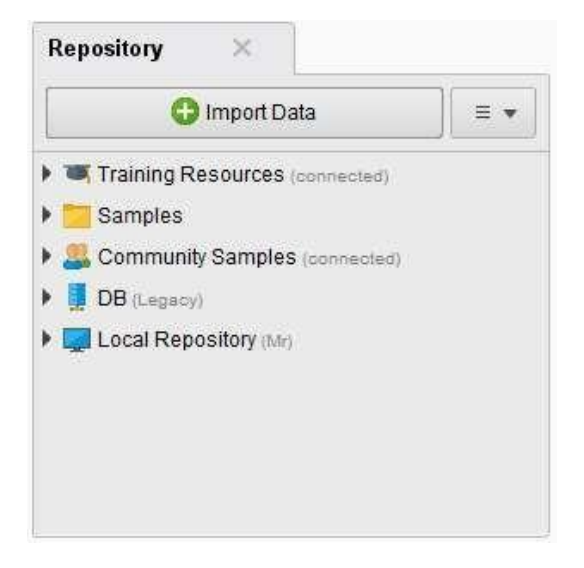

Gambar 4.2 Penginputan Data Pada Program

Setelah memilih Import Data, layar akan muncul menunjukkan lokasi data yang disimpan. Jika data Anda tersimpan di komputer, pilih My Computer. seperti yang ditunjukkan pada Gambar 4.3.

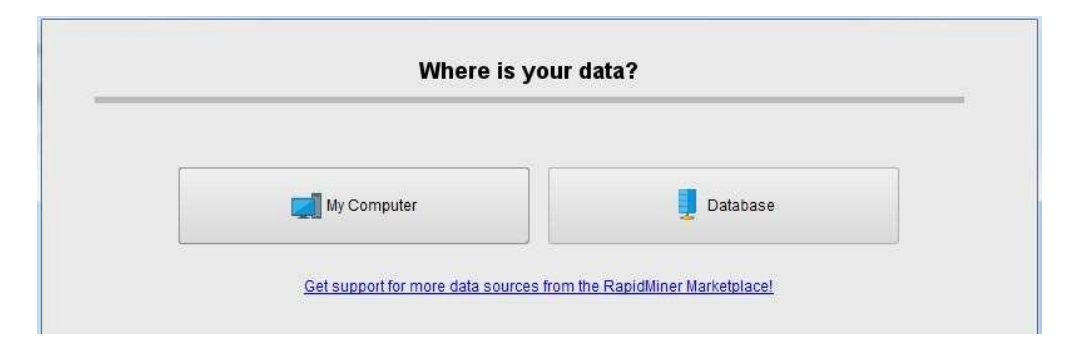

Gambar 4.3 Pemilihan Lokasi Data

Setelah memilih lokasi data, langkah berikutnya adalah mencari lokasi data yang akan diolah. Untuk melakukan ini, seperti yang ditunjukkan pada Gambar 4.4, klik tombol "Selanjutnya".

|                         | Selec                                                                                                    | ct the data                    | location.                                                                  |                                                     |  |
|-------------------------|----------------------------------------------------------------------------------------------------|--------------------------------|----------------------------------------------------------------------------|-----------------------------------------------------|--|
| SIDANG                  |                                                                                                    |                                | •                                                                          | ← 📑 🛧 🚖 🐸                                           |  |
| Bookmarks               | File Name                                                                                                    | Size                           | Туре                                                                       | Last Modified                                       |  |
| Last Directory          | <ul> <li>Bab 1-5 Skripsi.docx</li> <li>DATA MINING (awa</li> <li>Perhitungan Manual</li> <li>Tabular data transa</li> </ul> | 6 MB<br>18 KB<br>51 KB<br>9 KB | Microsoft Excel Worksl<br>Microsoft Excel Worksl<br>Microsoft Excel Worksl | he Dec 17, 2025<br>he Feb 9, 2025<br>he Feb 9, 2025 |  |
| oular data transaksi pe | njualan.xlsx                                                                                                    |                                |                                                                            |                                                     |  |
| Files                   |                                                                                                    |                                |                                                                            |                                                     |  |

Gambar 4.4 Pencarian Lokasi Data

Setelah menyelesaikan pencarian data yang akan dimasukkan, akan muncul kolom data di file Excel.xlsx yang telah dibaca oleh program Altair AI Studio 2025.0.0. Selanjutnya, jika data Excel yang diperoleh memiliki banyak sheet, pilih lokasi data yang akan diolah berdasarkan Sheet, seperti yang ditunjukkan pada Gambar 4.5 berikut.

|     |           |         |            | Select | the cells | to impor | rt.       |           |           |         |
|-----|-----------|---------|------------|--------|-----------|----------|-----------|-----------|-----------|---------|
| she | et Sheet1 | ▼ Cell  | range: A:J |        | Sel       | ect All  | Define he | ader row: | 1.0       |         |
|     | A         | в       | с          | D      | E         | F        | G         | н         | 1         | J       |
| 1   | SSO (SS   | PAO( Po | FO ( Fam   | PG (Pa | PRS (P    | SSRS ( S | PE ( Pak  | PCO ( P   | Nasi Uduk | Nasi Go |
| 2   | 1.000     | 1.000   | 0.000      | 1.000  | 1.000     | 1.000    | 1.000     | 1.000     | 0.000     | 1.000   |
| 3   | 1.000     | 1.000   | 0.000      | 1.000  | 0.000     | 1.000    | 0.000     | 1.000     | 0.000     | 1.000   |
| 4   | 0.000     | 0.000   | 1.000      | 0.000  | 1.000     | 0.000    | 0.000     | 0.000     | 0.000     | 0.000   |
| 5   | 0.000     | 1.000   | 1.000      | 0.000  | 1.000     | 0.000    | 0.000     | 1.000     | 1.000     | 0.000   |
| 6   | 0.000     | 0.000   | 0.000      | 1.000  | 0.000     | 0.000    | 1.000     | 0.000     | 1.000     | 1.000   |
| 7   | 1.000     | 1.000   | 1.000      | 1.000  | 0.000     | 1.000    | 1.000     | 0.000     | 0.000     | 1.000   |
| 8   | 1.000     | 0.000   | 0.000      | 0.000  | 1.000     | 0.000    | 1.000     | 1.000     | 1.000     | 0.000   |
| 9   | 0.000     | 1.000   | 0.000      | 1.000  | 0.000     | 0.000    | 0.000     | 1.000     | 0.000     | 0.000   |
| 10  | 0.000     | 0.000   | 0.000      | 0.000  | 1.000     | 0.000    | 1.000     | 1.000     | 1.000     | 1.000   |
| 11  | 0.000     | 1.000   | 0.000      | 1.000  | 0.000     | 1.000    | 1.000     | 1.000     | 0.000     | 0.000   |
| 12  | 1.000     | 0.000   | 1.000      | 1.000  | 1.000     | 1.000    | 0.000     | 1.000     | 1.000     | 1.000   |
| -   | 0.000     | 1.000   | 0.000      | 0.000  | 0.000     | 0.000    | 1.000     | 0.000     | 0.000     | 0.000   |

Gambar 4.5 Pilih Sheet Excel

| Import Data - Where to store the data?                                           | ×     |
|----------------------------------------------------------------------------------|-------|
| Where to store the data?                                                         |       |
| Local Repository (Legacy)                                                        |       |
| ▶ <mark>T</mark> processes                                                       |       |
|                                                                                  |       |
|                                                                                  |       |
|                                                                                  |       |
|                                                                                  |       |
|                                                                                  |       |
| Name Tabular data transaksi penjualan                                            |       |
| Location //Local Repository/Tabular data transaksi penjualan 🛛 🖛 Erevious 🕅 🏹 Ca | incel |

Gambar 4.6 Lokasi Penyimpanan Data Yang Akan Diproses

Langkah berikutnya adalah memblokir sel data yang akan diproses setelah memilih lokasi sheet yang akan diolah. Seperti yang ditunjukkan pada Gambar 4.6, klik tombol lanjutan dan ketik nama data yang akan diproses.

| e data into |
|-------------|
| e //I       |

Gambar 4.7 Proses Penginputan Data

Selanjutnya, seperti yang ditunjukkan pada Gambar 4.7, menunggu data yang dipilih diproses oleh AItair AI Studio 2025.0.0.

Gambar 4.8 berikut menunjukkan bagaimana program menampilkan data yang telah dimasukkan ke Aitair AI Studio setelah diproses.

|                | Open in | Turbo Prep  | Auto Model | 🚠 Interactiv | e Analysis |             | Filter      | (30 / 30 examples): | all        | ,    |
|----------------|---------|-------------|------------|--------------|------------|-------------|-------------|---------------------|------------|------|
| Data           | Row No. | SSO (SS Ori | PAO( Poton | FO ( Family  | PG (Paket  | PRS ( Poton | SSRS ( SS R | PE ( Paket E        | PCO (Paket | Nasi |
|                | 1       | 1           | 1          | 0            | 1          | 1           | 1           | 1                   | 1          | 0    |
| Σ              | 2       | 1           | 1          | 0            | 1          | 0           | 1           | 0                   | 1          | 0    |
| Statistics     | 3       | 0           | 0          | 1            | 0          | 1           | 0           | 0                   | 0          | 0    |
|                | 4       | 0           | 1          | 1            | 0          | 1           | 0           | 0                   | 1          | 1    |
| 3              | 5       | 0           | 0          | 0            | 1          | 0           | 0           | 1                   | 0          | 1    |
| Visualizations | 6       | 1           | 1          | 1            | 1          | 0           | 1           | 1                   | 0          | 0    |
|                | 7       | 1           | 0          | 0            | 0          | 1           | 0           | 1                   | 1          | 1    |
|                | 8       | 0           | 1          | 0            | 1          | 0           | 0           | 0                   | 1          | 0    |
| Annalaliana    | 9       | 0           | 0          | 0            | 0          | 1           | 0           | 1                   | 1          | 1    |
| Annotations    | 10      | 0           | 1          | 0            | 1          | 0           | 1           | 1                   | 1          | 0    |
|                | 11      | 1           | 0          | 1            | 1          | 1           | 1           | 0                   | 1          | 1    |
|                | 12      | 0           | 1          | 0            | 0          | 0           | 0           | 1                   | 0          | 0    |
|                | 13      | 1           | 0          | 0            | 1          | 1           | 1           | 0                   | 0          | 1    |
|                | 14      | 1           | 1          | 1            | 0          | 0           | 0           | 0                   | 0          | 0    |

Gambar 4.8 Preview Data

Setelah data dimasukkan dengan sukses, klik design di menu view. Form proses utama akan muncul di Aitair AI Studio 2025.0.0, tempat lembar kerja pengolahan data berada. Untuk informasi tambahan, lihat Gambar 4.9.

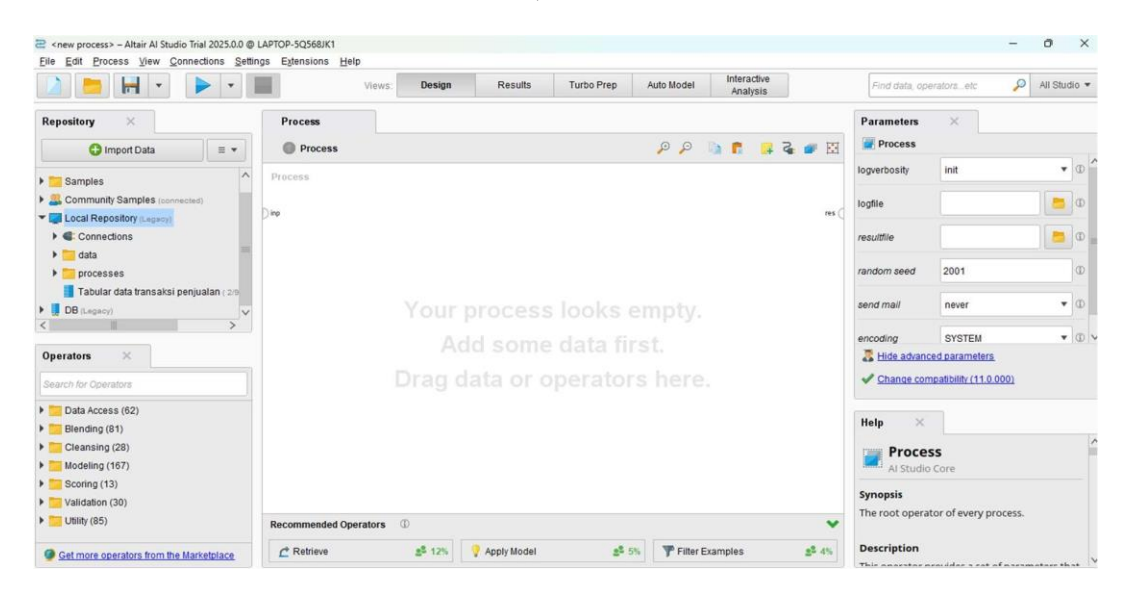

#### Gambar 4.9 Form Main Proses

Pengguna dapat memasukkan data yang akan diproses pada form proses utama untuk mendapatkan hasil. FP-Growth digunakan untuk memproses data dalam penelitian ini. Drag data pengujian ke dalam proses utama seperti yang ditunjukkan pada Gambar 4.10.

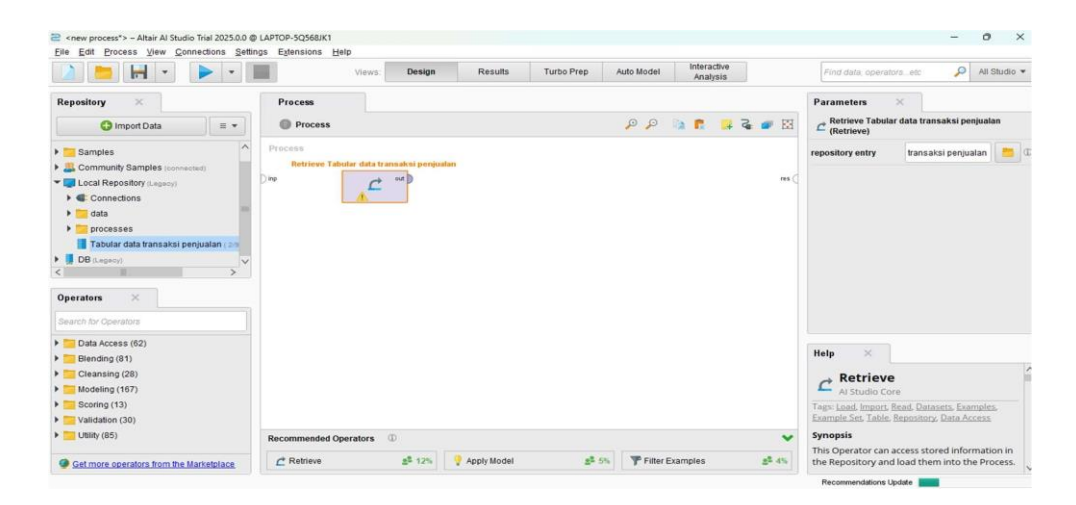

Gambar 4.10 Tampilan Drag Data Ke Main Process

Selanjutnya, menyatukan data dengan hasil seperti yang ditunjukkan pada Gambar

4.11.

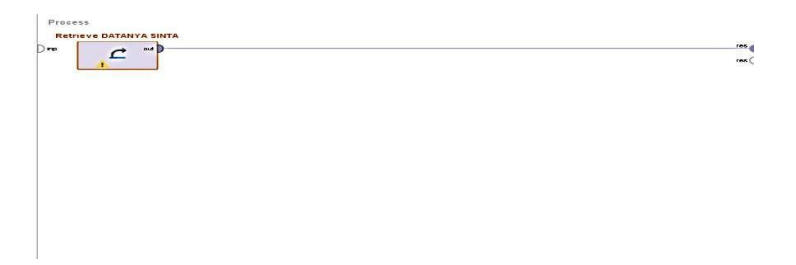

Gambar 4.11 Penyatuan Data Output Result

Kemudian, fungsi run diaktifkan pada program, yang menghasilkan tampilan seperti yang ditunjukkan pada Gambar 4.12. Ini memungkinkan pengguna untuk melihat isi data yang telah dimasukkan.

|    | A & • | B 🌣 🔻<br>polynominal | C & v<br>polynominal | D 🌣 🔻              | E & •           | F & v         | G 🔹 🔻           | H<br>polynominal |
|----|-------|----------------------|----------------------|--------------------|-----------------|---------------|-----------------|------------------|
| 1  | NO    | SSO (SS Original)    | PAO( Potongan A      | FO ( Family Origin | PG (Paket Gepre | PRS (Potongan | SSRS ( SS Red S | PE ( Paket Ekor  |
| 2  | T1    | 1                    | 1                    | 0                  | 1               | 1             | 1               | 1                |
| 3  | T2    | 1                    | 1                    | 0                  | 1               | 0             | 1               | 0                |
| 4  | Т3    | 0                    | 0                    | 1                  | 0               | 1             | 0               | 0                |
| 5  | T4    | 0                    | 1                    | 1                  | 0               | 1             | 0               | 0                |
| 6  | T5    | 0                    | 0                    | 0                  | 1               | 0             | 0               | 1                |
| 7  | T6    | 1                    | 1                    | 1                  | 1               | 0             | 1               | 1                |
| 8  | Т7    | 1                    | 0                    | 0                  | 0               | 1             | 0               | 1                |
| 9  | Т8    | 0                    | 1                    | 0                  | 1               | 0             | 0               | 0                |
| 10 | Т9    | 0                    | 0                    | 0                  | 0               | 1             | 0               | 1                |
| 11 | T10   | 0                    | 1                    | 0                  | 1               | 0             | 1               | 1                |
| 12 | T11   | 1                    | 0                    | 1                  | 1               | 1             | 1               | 0                |
| 13 | T12   | 0                    | 1                    | 0                  | 0               | 0             | 0               | 1                |
| 14 | T13   | 1                    | 0                    | 0                  | 1               | 1             | 1               | 0                |
| 15 | T14   | 1                    | 1                    | 1                  | 0               | 0             | 0               | 0                |
| 16 | T15   | 1                    | 0                    | 0                  | 0               | 0             | 1               | 1                |
| 17 | T16   | 0                    | 1                    | 0                  | 0               | 1             | 1               | 1                |
| 18 | T17   | 1                    | 0                    | 1                  | 1               | 1             | 0               | 1                |

Gambar 4.12 Hasil Data Yang Telah Diinput

Memasukkan fungsi FP-Growth kemudian dengan memilih menu operator; kemudian, pilih folder modelling, Folder Associations, dan drag FP-Growth ke dalam proses utama, seperti yang ditunjukkan pada Gambar 4.13.

| 🔉 📒 🔚 🔹 🕨                                                  |              | Views: Design          | Results Turbo Pre      | Auto Model    | Analysis |                    | Find data, operators, etc.                                              | P All St                                                                                                    | tudio = |
|------------------------------------------------------------|--------------|------------------------|------------------------|---------------|----------|--------------------|-------------------------------------------------------------------------|----------------------------------------------------------------------------------------------------|---------|
| Repository ×                                               | Process      |                        |                        |               |          |                    | Parameters ×                                                            |                                                                                                    |         |
| G Import Data = +                                          | Process      |                        |                        | a a           | 10 m 10  | EH 👟 🔊             | 🛒 FP-Growth                                                             |                                                                                                    |         |
| h Camples                                                  | Process      |                        |                        |               |          |                    | input format                                                            | items in                                                                                                    | • @     |
| Community Samples (connected)                              | ) ing        | Retrieve Tabular dat   |                        |               |          | res (              | positive value                                                          |                                                                                                    | D       |
| • Connections                                              |              |                        | PP-Growt               | -             |          |                    | min requirement                                                         | support                                                                                                    | • 0     |
| <ul> <li>data</li> <li>processes</li> </ul>                | 1            |                        | e 🛒                    | *** 0         |          |                    | min support                                                             | 0.95                                                                                                    | œ       |
| Tabular data transaksi penjualan (20)                      | <i>v</i>     |                        |                        |               |          |                    | min items per itemset                                                   | 1                                                                                                    | æ       |
| <                                                          |              |                        |                        |               |          |                    | max items per itemset                                                   | 0                                                                                                    | la -    |
| Operators ×                                                |              |                        |                        |               |          |                    | Tide advanced parameters                                                |                                                                                                    |         |
| fo ×                                                       |              |                        |                        |               |          |                    | Change compatibility (11.0.0                                            | 1991                                                                                                    |         |
| <ul> <li>Modeling (1)</li> <li>Associations (1)</li> </ul> |              |                        |                        |               |          |                    | Help 🔀                                                                  |                                                                                                    |         |
| FP-Growth                                                  |              |                        |                        |               |          |                    | FP-Growth                                                               |                                                                                                    | 1       |
|                                                            |              |                        |                        |               |          |                    | Tage Associations, Market, Basi<br>selling, Crossselling, Crossselling, | hat, Ugraeiling,<br>ng, Receiset, Re                                                                                                    | Ma:     |
|                                                            | Recommended  | Operators ①            |                        |               |          | ~                  | Synopsis                                                                | Contraction of the local division of the local division of the loc |         |
| No results were found.                                     | 🛒 Create Ass | ociation Rules _= 9.2% | Numerical to Binominal | 1 56% 🖓 Apply | Model    | 8 <sup>8</sup> 20% | This Operator efficiently calcul                                        | lates all                                                                                                    |         |

Gambar 4.13 Mendrag FP-Growth Ke Dalam Main Proses

Selanjutnya, klik kanan pada data pengujian yang telah dimasukkan ke proses utama, dan kemudian klik breakpoint setelah, seperti yang ditunjukkan pada Gambar 4.14.

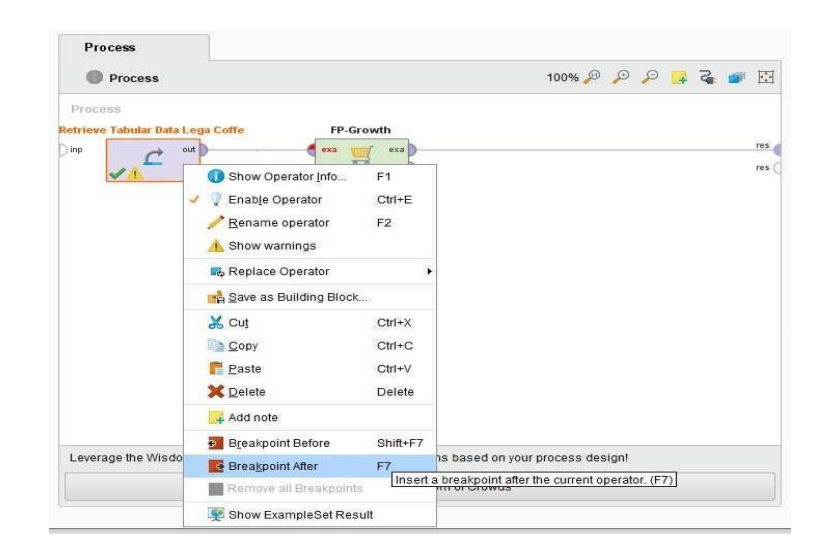

Gambar 4.14 Klik Kanan Breakpoint After

Kemudian hubungkan output dari Retrieve data pengujian ke set contoh FP- Pertumbuhan dan set contoh FP-Pertumbuhan ke Result. Setelah itu, klik tombol Run untuk memulai aplikasi. Gambar 4.15 menunjukkan bagaimana aplikasi akan menampilkan hasil input data.

|    | A o -<br>polynominal | B & T             | C O T           | D O T              | E o 🔻           | F o -         | G • •<br>polynominal | H .<br>polynominal |
|----|----------------------|-------------------|-----------------|--------------------|-----------------|---------------|----------------------|--------------------|
| 1  | NO                   | SSO (SS Original) | PAO( Potongan A | FO ( Family Origin | PG (Paket Gepre | PRS (Potongan | SSRS ( SS Red S      | PE ( Paket Ekol    |
| 2  | T1                   | 1                 | 1               | 0                  | 1               | 1             | 1                    | 1                  |
| 3  | T2                   | 1                 | 1               | 0                  | 1               | 0             | 1                    | 0                  |
| 4  | Т3                   | 0                 | 0               | 1                  | 0               | 1             | 0                    | 0                  |
| 5  | T4                   | 0                 | 1               | 1                  | 0               | 1             | 0                    | 0                  |
| 6  | T5                   | 0                 | 0               | 0                  | 1               | 0             | 0                    | 1                  |
| 7  | Т6                   | 1                 | 1               | 1                  | 1               | 0             | 1                    | 1                  |
| 8  | Т7                   | 1                 | 0               | 0                  | 0               | 1             | 0                    | 1                  |
| 9  | Т8                   | 0                 | 1               | 0                  | 1               | 0             | 0                    | 0                  |
| 10 | Т9                   | 0                 | 0               | 0                  | 0               | 1             | 0                    | 1                  |
| 11 | T10                  | 0                 | 1               | 0                  | 1               | 0             | 1                    | 1                  |
| 12 | T11                  | 1                 | 0               | 1                  | 1               | 1             | 1                    | 0                  |
| 13 | T12                  | 0                 | 1               | 0                  | 0               | 0             | 0                    | 1                  |
| 14 | T13                  | 1                 | 0               | 0                  | 1               | 1             | 1                    | 0                  |
| 15 | T14                  | 1                 | 1               | 1                  | 0               | 0             | 0                    | 0                  |
| 16 | T15                  | 1                 | 0               | 0                  | 0               | 0             | 1                    | 1                  |
| 17 | T16                  | 0                 | 1               | 0                  | 0               | 1             | 1                    | 1                  |
| 18 | T17                  | 1                 | 0               | 1                  | 1               | 1             | 0                    | 1                  |

Gambar 4.15 Hasil Input Data

Setelah data dimasukkan dengan benar, klik tombol Desain untuk kembali ke proses utama. Untuk mengubah data dalam database Tabular Data, pilih antara numerik dan binominal SSFC (Semua Suka Fried Chicken). Excel ke dalam bentuk benar dan salah.

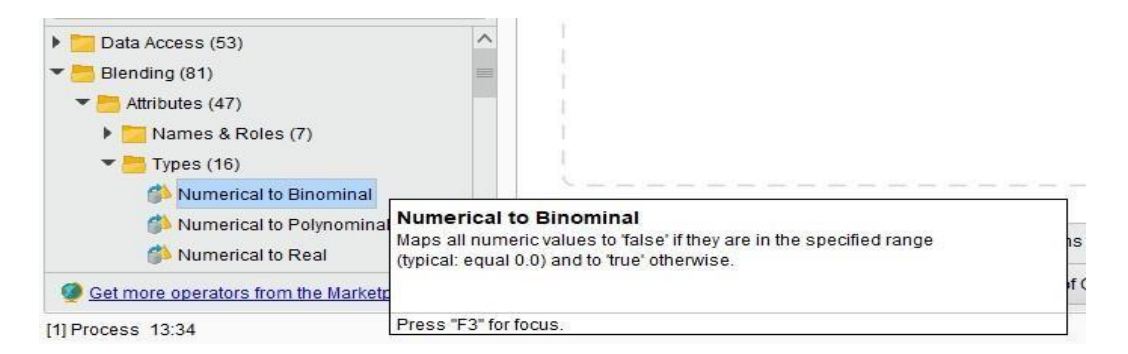

Gambar 4.16 Numerical to Binomial

Drag angka ke binario ke dalam proses utama dan letakkan di antara Test Data Retrive dan FP-Growth.

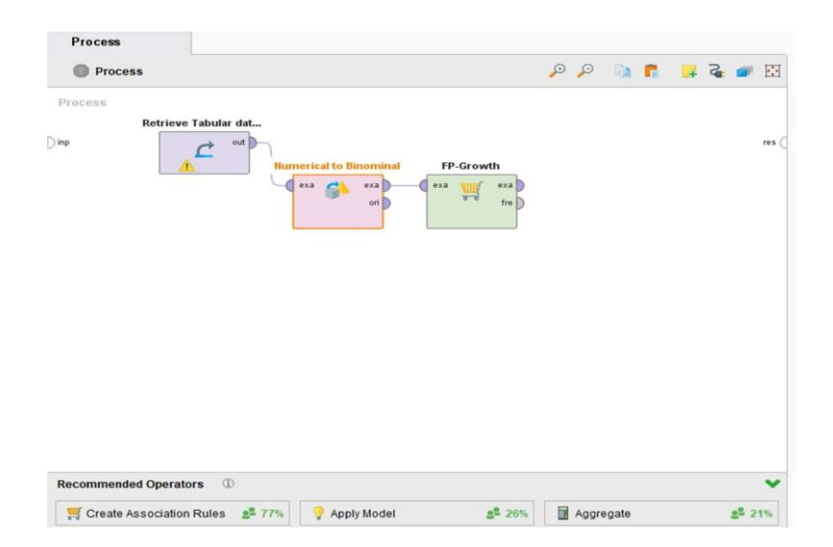

Gambar 4.17 Hasil Drag Numerical to Binomial Pada Main Process

Setelah numerical to binomial telah dimasukkan ke dalam proses utama, proses berikutnya dimulai dengan mengklik tombol Run. Ini menginputkan data menjadi bentuk benar dan salah, seperti yang ditunjukkan pada Gambar 4.18.

| Row No. | SSO (SS Ori | PAO( Poton | FO ( Family | PG (Paket | PRS (Poto | SSRS ( SS | PE ( Paket E | PCO (Pake | Nasi Uduk | Nasi Goreng |
|---------|-------------|------------|-------------|-----------|-----------|-----------|--------------|-----------|-----------|-------------|
| 1       | true        | true       | false       | true      | true      | true      | true         | true      | false     | true        |
|         | true        | true       | false       | true      | false     | true      | false        | true      | false     | true        |
| 3       | false       | false      | true        | false     | true      | false     | false        | false     | false     | false       |
| i.      | false       | true       | true        | false     | true      | false     | false        | true      | true      | false       |
|         | false       | false      | false       | true      | false     | false     | true         | false     | true      | true        |
|         | true        | true       | true        | true      | false     | true      | true         | false     | false     | true        |
|         | true        | false      | false       | false     | true      | false     | true         | true      | true      | false       |
|         | false       | true       | false       | true      | false     | false     | false        | true      | false     | false       |
|         | false       | false      | false       | false     | true      | false     | true         | true      | true      | true        |
| 0       | false       | true       | false       | true      | false     | true      | true         | true      | false     | false       |
| 1       | true        | false      | true        | true      | true      | true      | false        | true      | true      | true        |
| 2       | false       | true       | false       | false     | false     | false     | true         | false     | false     | false       |
| 3       | true        | false      | false       | true      | true      | true      | false        | false     | true      | true        |
| 4       | true        | true       | true        | false     | false     | false     | false        | false     | false     | false       |
| 6       | true        | false      | false       | false     | false     | true      | true         | true      | false     | true        |
| 6       | false       | true       | false       | false     | true      | true      | true         | true      | false     | false       |
| 7       | true        | false      | true        | true      | true      | false     | true         | false     | true      | true        |
| 18      | true        | true       | true        | true      | false     | true      | false        | true      | false     | false       |

Gambar 4.18 Perubahan Data Menjadi True and False

Selanjutnya, pilih menu "Modeling" dan pilih "Association". Gambar 4.19 menunjukkan bagaimana memindahkan Rule of Association ke proses utama.

|                                                                    | Views                 | Design       | Results Turbo Prep | Auto Model | Interactive<br>Analysis | Find data, operatorsetc        | 🔎 All Studio           | * |
|--------------------------------------------------------------------|-----------------------|--------------|--------------------|------------|-------------------------|--------------------------------|------------------------|---|
| Repository ×                                                       | Process               |              |                    |            |                         | Parameters ×                   |                        |   |
| 🕒 Import Data 🛛 🗉 💌                                                | Process               |              |                    | Q Q        | 🐚 💼 📪 🖬 👘               | FP-Growth                      |                        |   |
| Pampias A                                                          | Process               |              |                    |            |                         | input format                   | items in 🔻 🗊           | D |
| Community Samples (connected)                                      | Retrieve Tat          | out          |                    |            |                         | positive value                 | 0                      | D |
| Connections                                                        | <u>^</u>              | Numerical to | Binomi FP-Growth   | b          | , n                     | min requirement                | support 🔻              | D |
| <ul> <li>processes</li> </ul>                                      |                       |              | ori 🖉 🕶 fre        | 5          | Create Association      | min support                    | 0.3                    | D |
| Tabular data transaksi penjualan ( 2/9                             |                       |              |                    |            | te rul te               | min items per itemset          | 1                      | D |
| <                                                                  |                       |              |                    |            |                         | max items per itemset          | 0                      | 0 |
| Operators ×                                                        |                       |              |                    |            |                         | Tide advanced parameter        | HS                     |   |
| creat 🗙                                                            |                       |              |                    |            |                         | Change compatibility (11       | 0.000)                 |   |
| • Modeling (2)                                                     |                       |              |                    |            |                         | Help X                         |                        |   |
| Predictive (1)                                                     |                       |              |                    |            |                         |                                |                        |   |
| Associations (1)                                                   |                       |              |                    |            |                         | FP-Growth                      |                        | 1 |
| Treate Association Rules                                           |                       |              |                    |            |                         | Tags: Associations, Market, I  | Basket, Upselling, Up- |   |
| Scoring (1)                                                        |                       |              |                    |            |                         | selling, Crossselling, Cross-s | elling, Itemset, Item- |   |
| We found "MeaningCloud Text Analytics"                             | Recommended Operators | Ø            |                    |            |                         | Symposis                       | In CHINETIE            |   |
| *Animated Plots" and 3 more results in<br>the Marketelace Show mol | Apply Model           | 25% Ag       | gregate 💒 2        | 0% Scross  | Validation 201          | This Operator efficiently ca   | lculates all           |   |
| and diamagnetic stream filler                                      |                       |              |                    |            |                         | froquently occurring itoms     | ntr in an              |   |

Gambar 4.19 Create Association Rule Di Dalam Main Process

Dengan membuat peraturan asosiasi, hubungkan FP-Growth melalui set sering ke set item, dan kemudian hubungkan aturan dan item ke hasil, sehingga tampilannya akan seperti pada Gambar 4.20.

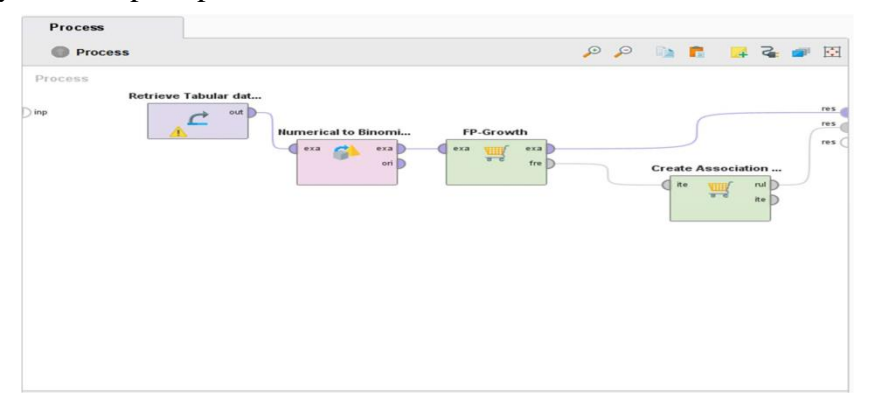

Gambar 4.20 Hasil Menghubungkan Create Association Rule

Setelah aturan persatuan dihubungkan, langkah berikutnya adalah menentukan nilai minimum dukungan untuk pertumbuhan FP; dalam hal ini, nilai minimum

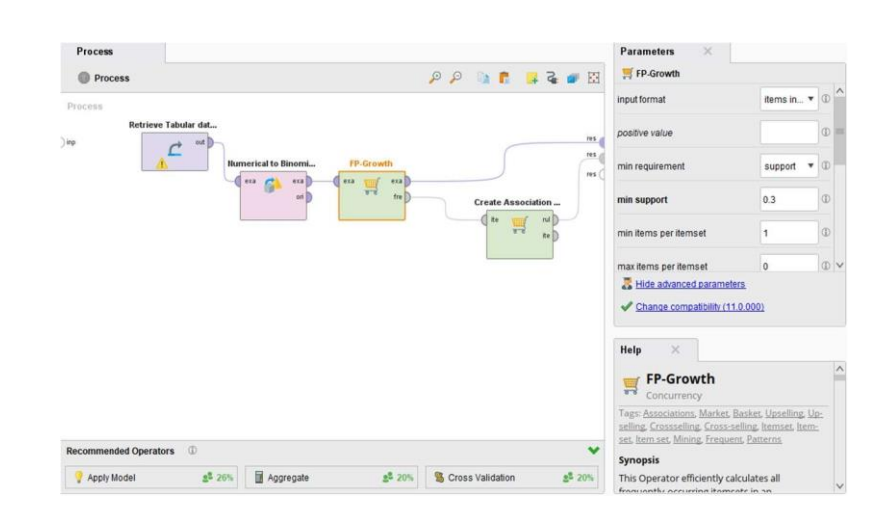

dukungan ditetapkan pada 0,3, atau 30%, seperti yang ditunjukkan pada Gambar 4.21.

Gambar 4.21 Pengaturan Nilai Minimum Support

Mengubah nilai kepercayaan minimum pada Rule Create Association adalah langkah berikutnya. Dalam hal ini, nilai kepercayaan minimum yang digunakan adalah 0,5, atau lima puluh persen, seperti yang ditunjukkan pada

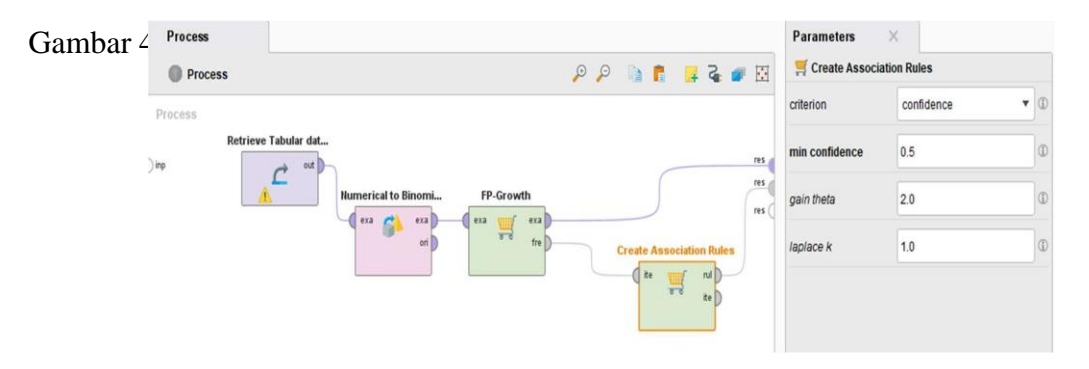

Gambar 4.22 Pengaturan Nilai Minimum Confidence

Setelah mengetik nilai keyakinan minimum, klik tombol *Run* untuk membuat aplikasi menampilkan hasil dari *input* nilai keyakinan minimum.

#### 4.3 Hasil Pengujian Menggunakan Altair AI Studio Versi 2025.0.0

# 4.3.1 Gambar 4.23 menunjukkan hasil dari rangkaian langkah

pengujian pada sistem sebelumnya.

| show rules matching                                      | No. | Premises                                         | Conclusion                                       | Suppor |
|----------------------------------------------------------|-----|--------------------------------------------------|--------------------------------------------------|--------|
| all of these conclusions:                                | 72  | PAO( Potongan Ayam Original), PG ( Paket Geprek) | Nasi Goreng                                      | 0.167  |
| Nasi Goreng<br>RAO( Rotongan Avam Original)              | 73  | Nasi Goreng, SSO (SS Original)                   | PAO( Potongan Ayam Original)                     | 0.167  |
| PE ( Paket Ekonomi)                                      | 74  | PAO( Potongan Ayam Original), SSO (SS Original)  | Nasi Goreng                                      | 0.167  |
| SSO (SS Original)                                        | 75  | PAO( Potongan Ayam Original), PG ( Paket Geprek) | PE (Paket Ekonomi)                               | 0.167  |
| PCO (Paket Chicken Original)<br>PRS (Potongan Red Spicy) | 76  | PCO (Paket Chicken Original), PRS (Potongan      | PE ( Paket Ekonomi)                              | 0.167  |
| SSRS ( SS Red Spicy)<br>Nasi Uduk                        | 77  | PCO (Paket Chicken Original), PRS (Potongan      | SSO (SS Original)                                | 0.167  |
| FO (Family Original)                                     | 78  | PAO( Potongan Ayam Original), PG ( Paket Geprek) | Nasi Goreng, SSO (SS Original)                   | 0.167  |
|                                                          | 79  | Nasi Goreng, SSO (SS Original)                   | PAO( Potongan Ayam Original), PG ( Paket Geprek) | 0.167  |
|                                                          | 80  | PAO( Potongan Ayam Original), SSO (SS Original)  | Nasi Goreng, PG (Paket Geprek)                   | 0.167  |
|                                                          | 81  | PAO( Potongan Ayam Original), PG ( Paket Geprek) | Nasi Goreng, PG (Paket Geprek))                  | 0.167  |
|                                                          | 82  | Nasi Goreng, SSO (SS Original)                   | PAO( Potongan Ayam Original), SSRS ( SS Red S    | 0.167  |
|                                                          | 83  | PAO( Potongan Ayam Original), SSO (SS Original)  | Nasi Goreng, SSRS ( SS Red Spicy)                | 0.167  |
| win. Criterion:                                          | 84  | Nasi Goreng, SSO (SS Original)                   | PE (Paket Ekonomi), PG (Paket Geprek)            | 0.167  |
| connidence                                               | 85  | Nasi Goreng, SSO (SS Original)                   | PE (Paket Ekonomi), SSRS (SS Red Spicy)          | 0.167  |

Gambar 4.23 Hasil Minimum Support

Untuk melihat hasil dari Association Rule, klik Association Rule, seperti yang ditunjukkan pada Gambar 4.24.

| 2            |                                                          | Views Design Results                                  | Turbo Prep Auto Model Interactive<br>Analysis    |         | Find data, operatorsetc 🔑 All Studio 🔹                      |
|--------------|----------------------------------------------------------|-------------------------------------------------------|--------------------------------------------------|---------|-------------------------------------------------------------|
|              | E E                                                      | ampleSet (//Local Repository/Tabular data transaksi p | enjualan) 🛛 🖂                                    |         | Repository ×                                                |
| Result Histo | ory 🛒 Associat                                           | ionRules (Create Association Rules) 🛛 🛛 👋             | ExampleSet (Numerical to Binomina                | i) ×    | 🕒 Import Data 🛛 = 💌                                         |
|              | Show rules matching                                      | Premises                                              | Conclusion                                       | Support | Training Resources (connected)                              |
| Data         | all of these conclusions:                                | PAO( Potongan Ayam Original), PG ( Paket Geprek)      | Nasi Goreng                                      | 0.167   | Samples                                                     |
|              | Nasi Goreng                                              | Nasi Goreng, SSO (SS Original)                        | PAO( Potongan Ayam Original)                     | 0.167   | Community Samples (connected)     Encal Repository (Legacy) |
| -            | Show the data in a table )                               | PAO( Potongan Ayam Original), SSO (SS Original)       | Nasi Goreng                                      | 0.167   | Gonnections                                                 |
| Granh        | SSO (SS Original)                                        | PAO( Potongan Ayam Original), PG ( Paket Geprek)      | PE (Paket Ekonomi)                               | 0.167   | b 📴 data                                                    |
|              | PCO (Paket Chicken Original)<br>PRS (Potongan Red Spicy) | PCO (Paket Chicken Original), PRS (Potongan           | PE (Paket Ekonomi)                               | 0.167   | Tabular data transaksi penjualan ( 20                       |
| -            | SSRS ( SS Red Spicy)<br>Nasi Uduk                        | PCO (Paket Chicken Original), PRS (Potongan           | SSO (SS Original)                                | 0.167   | DB (Legacy)                                                 |
|              | FO (Family Original)                                     | PAO( Potongan Ayam Original), PG ( Paket Geprek)      | Nasi Goreng, SSO (SS Original)                   | 0.167   |                                                             |
| Description  |                                                          | Nasi Goreng, SSO (SS Original)                        | PAO( Potongan Ayam Original), PG ( Paket Geprek) | 0.167   |                                                             |
|              |                                                          | PAO( Potongan Ayam Original), SSO (SS Original)       | Nasi Goreng, PG (Paket Geprek)                   | 0.167   |                                                             |
| 1            |                                                          | PAO( Potongan Ayam Original), PG ( Paket Geprek)      | Nasi Goreng, SSRS ( SS Red Spicy)                | 0.167   |                                                             |
| Annotations  |                                                          | Nasi Goreng, SSO (SS Original)                        | PAO( Potongan Ayam Original), SSRS ( SS Red S    | 0.167   |                                                             |
|              | His Criteries                                            | PAO( Potongan Ayam Original), SSO (SS Original)       | Nasi Goreng, SSRS ( SS Red Spicy)                | 0.167   |                                                             |
|              | with Criterion.                                          | Nasi Goreng, SSO (SS Original)                        | PE (Paket Ekonomi), PG (Paket Geprek)            | 0.167   |                                                             |
|              | Use Orientee Velues                                      | Nasi Goreng, SSO (SS Original)                        | PE ( Paket Ekonomi), SSRS ( SS Red Spicy)        | 0.167   |                                                             |
|              | Min. Criterion value:                                    | BAO( Deleases June Original), DC. ( Delet Canzeld)    | DE / Dairet Eksenmi) CODO / CO Dad Caina)        | 0.447 > |                                                             |

Gambar 4.24 Association Rule

Konvensi Association menunjukkan hasil dari kombinasi set item dengan keputusan, nilai pendukung, dan keyakinan. Ketika Anda mengklik menu Description, Anda dapat melihat hasil akhir, seperti yang ditunjukkan pada Gambar 4.25.

|               | 📕 ExampleSet (//Local Repository/Tabular data transaksi penjualan) 🚿                                                                                                    |   |
|---------------|----------------------------------------------------------------------------------------------------|---|
| Result Histo  | ry 🛒 AssociationRules (Create Association Rules) 🛛 🚦 ExampleSet (Numerical to Binominal)                                                                                                    |   |
|               | AssociationRules                                                                                                    | ^ |
| Data<br>Graph | Association Rules<br>[Nasi Goreng]> [FRS ( Fotongan Red Spicy]] (confidence: 0.500)<br>[FAO( Fotongan Ayam Original)]> [FE ( Faket Ekonomi)] (confidence: 0.500)<br>[FE ( Paket Ekonomi)]> [FAO( Fotongan Ayam Original)] (confidence: 0.500)<br>[FAO( Fotongan Ayam Original)]> [FFO ( Faket Gicken Original)] (confidence: 0.500)<br>[FE ( Paket Ekonomi)]> [FG ( Faket Geprek)] (confidence: 0.500)<br>[FG ( Faket Geprek)]> [FF ( Faket Ekonomi)] (confidence: 0.500)                                                                                                    |   |
| Description   | (PE ( Paket Ekonomi)> [FRS ( Fotongan Red Spicy)] (confidence: 0.500)<br>(PE ( Paket Ekonomi)]> [SRS ( SS Red Spicy)] (confidence: 0.500)<br>(PE ( Paket Ekonomi)]> [Nasi Uduk] (confidence: 0.500)<br>(PG ( Paket Geprek)]> [FCO ( Paket Chicken Original)] (confidence: 0.500)<br>(PG ( Paket Geprek)]> [Nasi Uduk] (confidence: 0.500)<br>(SSO (SS Original)]> [FCO ( Paket Chicken Original)] (confidence: 0.500)                                                                                                    |   |
| Annotations   | <pre>[350 (35 Original)]&gt; [REC [ Facto Chicken Original)] (confidence: 0.500)<br/>[Nasi Goreng, FG [ Paket Geprek]&gt; [RSC [ Fotongan Red Spicy]] (confidence: 0.500)<br/>[Nasi Goreng, FE [ Paket Ekonomi)]&gt; [SSO (SS Original)] (confidence: 0.500)<br/>[Nasi Goreng, FE [ Paket Ekonomi)]&gt; [RSC [ Fotongan Red Spicy]] (confidence: 0.500)<br/>[Nasi Goreng, FE [ Paket Ekonomi)]&gt; [RSK [ Fotongan Red Spicy]] (confidence: 0.500)<br/>[Nasi Goreng, FE [ Paket Ekonomi)]&gt; [SSR ( SS Red Spicy]] (confidence: 0.500)<br/>[Nasi Goreng, FE [ Paket Ekonomi)]&gt; [SSR ( SS Red Spicy]] (confidence: 0.500)<br/>[Nasi Goreng]&gt; [PG [ Paket Geprek], SSO (SS Original)] (confidence: 0.500)<br/>[FG [ Faket Geprek]]&gt; [Nasi Goreng, SS (SS Original)] (confidence: 0.500)<br/>[Nasi Goreng]&gt; [FG ( Paket Geprek], SSR (SS Red Spicy)] (confidence: 0.500)<br/>[Nasi Goreng]&gt; [FG ( Paket Geprek], SSR (SS Red Spicy)] (confidence: 0.500)<br/>[Nasi Goreng]&gt; [FG ( Paket Geprek], SSR (SS Red Spicy)] (confidence: 0.500)<br/>[Nasi Goreng]&gt; [FG ( Paket Geprek], SSR (SS Red Spicy)] (confidence: 0.500)</pre> | ~ |

Gambar 4.25 Association Rule Data Penjualan SSFC

#### 4.4 Hasil Pengujian Menggunakan Ms. Excel

#### 4.4.1 Implementasi Algoritma Apriori Menggunakan Ms. Excel

Metode Penggunaan Algoritma apriori Tujuan dari Apriori saat menggunakan Microsoft Excel adalah untuk mengetahui perbedaan antara penerapan perhitungan dalam Microsoft Excel dan tools Altair AI Studio 2025.0.0. Perhitungan Nilai Support untuk Data Secara keseluruhan Perhitungan nilai support dilakukan untuk menentukan nilai kemungkinan satu item muncul dalam total transaksi. Tabel 4.1 menunjukkan peritungan nilai support Algoritma Apriori yang dibuat dengan Microsoft Excel. Persamaan (2.1) digunakan untuk memulai pembentukan satu itemset, yaitu:

#### 4.4.1.1 Pembentukan 1 *Itemset*

Bentuk tabular data transaksi di atas digunakan untuk membuat satu itemset di sini. dimana dengan membentuk satu itemset, Tujuannya adalah untuk mengetahui nilai support dari semua item yang terlibat dalam transaksi saat ini. Persamaan (2.1) digunakan untuk membentuk satu itemset, yaitu:

Support (A) =  $Jumlah Transaksi mengandung A \times 100\%$ 

### Total Transaksi

Tabel 3.4 menunjukkan hasil pembentukan 1 itemset dari bentuk data tabular yang ditunjukkan pada Tabel 3.3.

| ITEM TERPILIH                    | SUPPORT |
|----------------------------------|---------|
| SSO (SS Original) (A)            | 0,5     |
| PAO(Potongan Ayam Original) (B)  | 0,5     |
| FO (Family Original) (C)         | 0,36    |
| PG ( Paket Geprek) (D)           | 0,5     |
| PRS (Potongan Red Spicy) (E)     | 0,5     |
| SSRS (SS Red Spicy) (F)          | 0,5     |
| PE ( Paket Ekonomi) (G)          | 0,5     |
| PCO (Paket Chicken Original) (H) | 0,5     |
| Nasi Uduk (I)                    | 0,46    |
| Nasi Goreng (J)                  | 0,5     |

#### Tabel 4.2 Hasil Pembentukan 1 Itemset

Setelah nilai support untuk setiap item dibuat, analis dapat menentukan nilai minimum support yang akan digunakan (frekuensi kemunculan item). Berdasarkan tabel hasil yang membentuk satu itemset, Penulis telah menetapkan bahwa nilai minimum bantuan yang digunakan adalah 30%, dan item yang memenuhi nilai minimum bantuan adalah SSO (Semua Suka Original), PAO( Potongan Ayam Original), FO ( Family original), PG ( Paket Geprek), PRS ( Potongan Red Spicy), SSRS ( SS Red Spicy), PE ( Paket Ekonomi), PCO ( Paket Chicken Original), Nasi Uduk, Nasi Goreng Pembentukan 2 *Itemset* Berdasarkan himpunan tersebut, tabel untuk kumpulan dua item potensial dapat dibuat, di mana:

T = Transaksi

- F = Frekuensi
- p = Barang yang dibeli secara bersamaan
- s = Barang yang dibeli secara terpisah

| 1       |            | 1. SSO & PAO  |          |           |        | 2. \$\$0 <b>&amp;</b> FO |          |        | 3. \$\$0 <b>&amp;</b> PG |                  |          |  |  |
|---------|------------|---------------|----------|-----------|--------|--------------------------|----------|--------|--------------------------|------------------|----------|--|--|
|         | ПЕМ        | YANG DIBELI   |          |           |        | ITEM YANG DIBELI         |          | _      |                          | ITEM YANG DIBELI |          |  |  |
| ransak: | SSO        | PAO           | T 2 ITEM | Transaksi | SSO    | FO                       | I 2 IIEM | Transa | si SSO                   | PG               | T 2 ITEM |  |  |
| T1      | 1          | 1             | Р        | T1        | 1      | 0                        | s        | T1     | 1                        | 1                | р        |  |  |
| TO      | 1          | 1             | D        | TO        | 1      | 0                        |          | T2     | 1                        | 1                | P        |  |  |
| T2      | 0          | 0             |          | 12        | 0      | 1                        |          | 12     | 0                        | 0                | ۲<br>۲   |  |  |
| TA      | 0          | 1             |          | 74        | 0      | 1                        |          | T4     | 0                        | 0                |          |  |  |
| T5      | 0          | 0             | *        | 75        | 0      | 0                        |          | TS     | 0                        | 1                |          |  |  |
| 76      | 1          | 1             | ů        | 76        | 1      | 1                        | <u> </u> | 76     | 1                        | 1                | ¥        |  |  |
| 77      | 1          | 0             |          | 77        | 1      | 0                        | •        | T7     | 1                        | 0                | ۲<br>۲   |  |  |
| те      | 0          | - 1           | •<br>•   | Te        | 0      | 0                        | •<br>•   | TR     | 0                        | 1                | •<br>•   |  |  |
| T9      | 0          |               |          | 10        | 0      | -                        | *<br>*   | T9     | 0                        |                  |          |  |  |
| T10     | 0          | 1             | 8        | T10       | 0      | ů ů                      | 2        | T10    | Ő                        | 1                | 8        |  |  |
| T11     | 1          | 0             | s        | T11       | 1      | ,<br>1                   | P        | T11    | 1                        | 1                | P        |  |  |
| T12     | 0          | 1             | s        | T12       | 0      | 0                        | S        | T12    | 0                        | 0                | S        |  |  |
| T13     | 1          | 0             | s        | T13       | 1      | 0                        | S        | T13    | 1                        | 1                | P        |  |  |
| T14     | 1          | 1             | Р        | T14       | 1      | 1                        | P        | T14    | 1                        | 0                | \$       |  |  |
| T15     | 1          | 0             | s        | T15       | 1      | 0                        | S        | T15    | 1                        | 0                | \$       |  |  |
| T16     | 0          | 1             | s        | T16       | 0      | 0                        | S        | T16    | 0                        | 0                | S        |  |  |
| T17     | 1          | 0             | S        | T17       | 1      | 1                        | P        | T17    | 1                        | 1                | P        |  |  |
| T18     | 1          | 1             | Р        | T18       | 1      | 1                        | P        | T18    | 1                        | 1                | Р        |  |  |
| T19     | 0          | 0             | S        | T19       | 0      | 0                        | S        | T19    | 0                        | 0                | S        |  |  |
| T20     | 1          | 1             | Р        | T20       | 1      | 0                        | S        | T20    | 1                        | 1                | P        |  |  |
| T21     | 0          | 0             | S        | T21       | 0      | 1                        | S        | T21    | 0                        | 0                | S        |  |  |
| T22     | 1          | 1             | Р        | T22       | 1      | 0                        | S        | T22    | 1                        | 1                | Р        |  |  |
| T23     | 0          | 0             | S        | T23       | 0      | 1                        | S        | T23    | 0                        | 0                | S        |  |  |
| T24     | 1          | 0             | S        | T24       | 1      | 0                        | S        | T24    | 1                        | 1                | P        |  |  |
| T25     | 0          | 1             | S        | T25       | 0      | 0                        | S        | T25    | 0                        | 0                | S        |  |  |
| T26     | 1          | 0             | S        | T26       | 1      | 1                        | P        | T26    | 1                        | 1                | P        |  |  |
| T27     | 0          | 1             | S        | T27       | 0      | 0                        | S        | T27    | 0                        | 0                | S        |  |  |
| T28     | 1          | 1             | P        | T28       | 1      | 0                        | S        | T28    | 1                        | 1                | P        |  |  |
| T29     | 1          | 1             | Р        | T29       | 1      | 1                        | Р        | T29    | 1                        | 0                | \$       |  |  |
| T30     | 0          | 0             | S        | T30       | 0      | 0                        | S        | T30    | 0                        | 1                | \$       |  |  |
|         | JUMLAH TRA | NSAKSI 2 ITEM | 9        |           | JUMLAH | TRANSAKSI 2 ITEM         | 7        |        | JUMLAH T                 | RANSAKSI 2 ITEM  | 12       |  |  |
|         | SUP        | PORT          | 0.300    |           |        | SUPPORT                  | 0.233    |        |                          | UPPORT           | 0.400    |  |  |

### Tabel 4.3 Tabel Calon 2 Itemset

| 4. SSO & PRS |            |               |        |      |          | 5. SSO & SSRS |                  |        |             | 6. SSO & PE | -                |       |
|--------------|------------|---------------|--------|------|----------|---------------|------------------|--------|-------------|-------------|------------------|-------|
|              | ITEM       | YANG DIBELI   | ТЭПТЕМ | - T. |          |               | ITEM YANG DIBELI | ТОПТЕМ | Transakai   |             | ITEM YANG DIBELI | топты |
| 1.541.5      | SSO        | PRS           | 1211Lm |      | Tansansi | SSO           | SSRS             | 12112m | TT ANS ANST | SSO         | PE               |       |
| T1           | 1          | 1             | Р      |      | T1       | 1             | 1                | Р      | T1          | 1           | 1                | Р     |
| T2           | 1          | 0             | S      |      | T2       | 1             | 1                | P      | T2          | 1           | 0                | \$    |
| T3           | 0          | 1             | S      |      | T3       | 0             | 0                | S      | T3          | 0           | 0                | \$    |
| T4           | 0          | 1             | S      |      | T4       | 0             | 0                | S      | T4          | 0           | 0                | \$    |
| T5           | 0          | 0             | S      |      | T5       | 0             | 0                | S      | T5          | 0           | 1                | \$    |
| T6           | 1          | 0             | S      |      | T6       | 1             | 1                | P      | Т6          | 1           | 1                | P     |
| 57           | 1          | 1             | P      |      | 57       | 1             | 0                | S      | 77          | 1           | 1                | P     |
| T8           | 0          | 0             | S      |      | T8       | 0             | 0                | S      | T8          | 0           | 0                | S     |
| T9           | 0          | 1             | S      |      | T9       | 0             | 0                | S      | Т9          | 0           | 1                | \$    |
| T10          | 0          | 0             | S      |      | T10      | 0             | 1                | S      | T10         | 0           | 1                | \$    |
| T11          | 1          | 1             | P      |      | T11      | 1             | 1                | P      | T11         | 1           | 0                | \$    |
| T12          | 0          | 0             | S      |      | T12      | 0             | 0                | S      | T12         | 0           | 1                | S     |
| T13          | 1          | 1             | P      |      | T13      | 1             | 1                | P      | T13         | 1           | 0                | \$    |
| T14          | 1          | 0             | S      |      | T14      | 1             | 0                | S      | T14         | 1           | 0                | S     |
| T15          | 1          | 0             | S      |      | T15      | 1             | 1                | P      | T15         | 1           | 1                | P     |
| T16          | 0          | 1             | S      |      | T16      | 0             | 1                | S      | T16         | 0           | 1                | \$    |
| T17          | 1          | 1             | Р      |      | T17      | 1             | 0                | S      | T17         | 1           | 1                | P     |
| T18          | 1          | 0             | S      |      | T18      | 1             | 1                | P      | T18         | 1           | 0                | S     |
| T19          | 0          | 0             | S      |      | T19      | 0             | 0                | S      | T19         | 0           | 0                | S     |
| T20          | 1          | 0             | S      |      | T20      | 1             | 1                | P      | T20         | 1           | 1                | P     |
| T21          | 0          | 1             | S      |      | T21      | 0             | 0                | S      | T21         | 0           | 1                | \$    |
| T22          | 1          | 0             | S      |      | T22      | 1             | 1                | P      | T22         | 1           | 1                | Р     |
| T23          | 0          | 1             | S      |      | T23      | 0             | 0                | s      | T23         | 0           | 1                | \$    |
| T24          | 1          | 0             | \$     |      | T24      | 1             | 1                | P      | T24         | 1           | 0                | \$    |
| T25          | 0          | 1             | \$     |      | T25      | 0             | Ö                | S      | T25         | 0           | 1                | \$    |
| T26          | 1          | 1             | Р      |      | T26      | 1             | 0                | S      | T26         | 1           | 0                | \$    |
| T27          | 0          | 0             | S      |      | T27      | 0             | 1                | S      | T27         | 0           | 0                | \$    |
| T28          | 1          | 1             | Р      |      | T28      | 1             | 1                | P      | T28         | 1           | 0                | S     |
| T29          | 1          | 1             | Р      |      | T29      | 1             | 0                | S      | T29         | 1           | 0                | \$    |
| T30          | 0          | 0             | \$     |      | T30      | 0             | 1                | S      | T30         | 0           | 1                | S     |
|              | JUMLAH TRA | NSAKSI 2 ITEM | 8      |      |          | JUMLAHT       | RANSAKSI 2 ITEM  | 11     |             | JUMLAH TI   | RANSAKSI 2 ITEM  | 7     |
|              | SUP        | PORT          | 0,267  |      |          |               | SUPPORT          | 0,367  |             | S           | UPPORT           | 0,233 |

|        |            | 7. \$\$0 & PCO |          |           |         | 8. SSO & MASI UDUK |           |           |           | 9. SSO & NASI GORENG |          |
|--------|------------|----------------|----------|-----------|---------|--------------------|-----------|-----------|-----------|----------------------|----------|
|        | ITEN       | A YANG DIBELI  | 7.0 7771 |           |         | ITEM YANG DIBELI   | T 0 1751  |           |           | ITEM YANG DIBELI     | T 0 7771 |
| ransak | SSO        | PCO            | T 2 ITEM | Transaksi | SSO     | Nasi Uduk          | T 2 II EM | Transaksi | SSO       | NASI GORENG          | TZITEM   |
| T1     | 1          | 1              | Р        | T1        | 1       | 0                  | S         | T1        | 1         | 1                    | Р        |
| T2     | 1          | 1              | Р        | T2        | 1       | 0                  | S         | T2        | 1         | 1                    | Р        |
| T3     | 0          | 0              | S        | T3        | 0       | 0                  | S         | Т3        | 0         | 0                    | S        |
| T4     | 0          | 1              | S        | T4        | 0       | 1                  | S         | T4        | 0         | 0                    | S        |
| T5     | 0          | 0              | S        | T5        | 0       | 1                  | S         | T5        | 0         | 1                    | S        |
| T6     | 1          | 0              | S        | T6        | 1       | 0                  | S         | T6        | 1         | 1                    | P        |
| 77     | 1          | 1              | Р        | T7        | 1       | 1                  | Р         | 77        | 1         | 0                    | S        |
| Т8     | 0          | 1              | S        | Т8        | 0       | 0                  | S         | Т8        | 0         | 0                    | S        |
| тэ     | 0          | 1              | S        | T9        | 0       | 1                  | S         | тэ        | 0         | 1                    | S        |
| T10    | 0          | 1              | S        | T10       | 0       | 0                  | S         | T10       | 0         | 0                    | S        |
| T11    | 1          | 1              | P        | T11       | 1       | 1                  | Р         | T11       | 1         | 1                    | P        |
| T12    | 0          | 0              | S        | T12       | 0       | 0                  | S         | T12       | 0         | 0                    | S        |
| T13    | 1          | 0              | S        | T13       | 1       | 1                  | Р         | T13       | 1         | 1                    | P        |
| T14    | 1          | 0              | S        | T14       | 1       | 0                  | S         | T14       | 1         | 0                    | S        |
| T15    | 1          | 1              | Р        | T15       | 1       | 0                  | S         | T15       | 1         | 1                    | Р        |
| T16    | 0          | 1              | S        | T16       | 0       | 0                  | S         | T16       | 0         | 0                    | S        |
| T17    | 1          | 0              | S        | T17       | 1       | 1                  | Р         | T17       | 1         | 1                    | Р        |
| T18    | 1          | 1              | Р        | T18       | 1       | 0                  | S         | T18       | 1         | 0                    | S        |
| T19    | 0          | 1              | S        | T19       | 0       | 1                  | S         | T19       | 0         | 0                    | S        |
| T20    | 1          | 0              | S        | T20       | 1       | 1                  | Р         | T20       | 1         | 1                    | Р        |
| T21    | 0          | 1              | S        | T21       | 0       | 1                  | S         | T21       | 0         | 1                    | S        |
| T22    | 1          | 0              | S        | T22       | 1       | 0                  | S         | T22       | 1         | 1                    | Р        |
| T23    | 0          | 0              | S        | T23       | 0       | 1                  | S         | T23       | 0         | 1                    | S        |
| T24    | 1          | 0              | S        | T24       | 1       | 0                  | S         | T24       | 1         | 0                    | S        |
| T25    | 0          | 0              | S        | T25       | 0       | 0                  | S         | T25       | 0         | 1                    | S        |
| T26    | 1          | 1              | Р        | T26       | 1       | 1                  | Р         | T26       | 1         | 0                    | S        |
| T27    | 0          | 0              | S        | T27       | 0       | 0                  | S         | T27       | 0         | 1                    | S        |
| T28    | 1          | 1              | Р        | T28       | 1       | 1                  | Р         | T28       | 1         | 0                    | S        |
| T29    | 1          | 0              | S        | T29       | 1       | 0                  | S         | T29       | 1         | 0                    | S        |
| T30    | 0          | 0              | S        | T30       | 0       | 1                  | S         | T30       | 0         | 1                    | S        |
|        | JUMLAH TRA | NSAKSI 2 ITEM  | 8        |           | JUMLAH  | TRANSAKSI 2 ITEM   | 7         |           | JUMLAH TI | RANSAKSI 2 ITEM      | 9        |
|        | SUI        | PPORT          | 0,267    |           | SUPPORT |                    | 0,233     | SUPPORT   |           |                      | 0,300    |

|   |       |            | 10. PAO & FO  |          |  |           |        | 11. PAO & PG     |         | 12. PAO & PRS |         |          |                  |       |
|---|-------|------------|---------------|----------|--|-----------|--------|------------------|---------|---------------|---------|----------|------------------|-------|
|   |       | ITEM       | I YANG DIBELI | TATEM    |  | -         |        | ITEM YANG DIBELI | TATEN   | -             |         |          | ITEM YANG DIBELI | TOTEM |
|   | BSAKS | PAO        | FO            | I Z IIEM |  | I ransaks | PAO    | PG               | 1 2 HEM |               | ansaksi | PAO      | PRS              | 12110 |
|   | T1    | 1          | 0             | S        |  | T1        | 1      | 1                | Р       |               | T1      | 1        | 1                | Р     |
|   | T2    | 1          | 0             | S        |  | T2        | 1      | 1                | Р       |               | Т2      | 1        | 0                | S     |
|   | Т3    | 0          | 1             | S        |  | T3        | 0      | 0                | S       |               | T3      | 0        | 1                | S     |
|   | T4    | 1          | 1             | P        |  | T4        | 1      | 0                | S       |               | T4      | 1        | 1                | Р     |
|   | T5    | 0          | 0             | S        |  | T5        | 0      | 1                | S       |               | T5      | 0        | 0                | \$    |
|   | T6    | 1          | 1             | P        |  | T6        | 1      | 1                | Р       |               | T6      | 1        | 0                | \$    |
|   | T7    | 0          | 0             | S        |  | 77        | 0      | 0                | S       |               | 77      | 0        | 1                | \$    |
|   | T8    | 1          | 0             | S        |  | Т8        | 1      | 1                | Р       |               | T8      | 1        | 0                | \$    |
|   | ТЭ    | 0          | 0             | S        |  | ТЭ        | 0      | 0                | S       |               | тэ      | 0        | 1                | \$    |
| - | T10   | 1          | 0             | S        |  | T10       | 1      | 1                | Р       |               | T10     | 1        | 0                | \$    |
|   | T11   | 0          | 1             | S        |  | T11       | 0      | 1                | S       |               | T11     | 0        | 1                | \$    |
|   | T12   | 1          | 0             | S        |  | T12       | 1      | 0                | S       |               | T12     | 1        | 0                | \$    |
| - | T13   | 0          | 0             | \$       |  | T13       | 0      | 1                | S       |               | T13     | 0        | 1                | \$    |
|   | T14   | 1          | 1             | Р        |  | T14       | 1      | 0                | S       |               | T14     | 1        | 0                | \$    |
| - | T 15  | 0          | 0             | S        |  | T15       | 0      | 0                | S       |               | T15     | 0        | 0                | \$    |
|   | T16   | 1          | 0             | S        |  | T16       | 1      | 0                | S       |               | T16     | 1        | 1                | Р     |
| - | T17   | 0          | 1             | S        |  | T17       | 0      | 1                | S       |               | T17     | 0        | 1                | \$    |
|   | T18   | 1          | 1             | P        |  | T18       | 1      | 1                | P       |               | T18     | 1        | 0                | \$    |
| - | T19   | 0          | 0             | S        |  | T19       | 0      | 0                | S       |               | T19     | 0        | 0                | \$    |
| 1 | Г20   | 1          | 0             | S        |  | T20       | 1      | 1                | Р       |               | T20     | 1        | 0                | \$    |
| - | T21   | 0          | 1             | S        |  | T21       | 0      | 0                | S       |               | T21     | 0        | 1                | \$    |
| 1 | T22   | 1          | 0             | S        |  | T22       | 1      | 1                | P       |               | T22     | 1        | 0                | \$    |
| 1 | T23   | 0          | 1             | S        |  | T23       | 0      | 0                | S       |               | T23     | 0        | 1                | S     |
| 1 | T24   | 0          | 0             | S        |  | T24       | 0      | 1                | S       |               | T24     | 0        | 0                | S     |
| 1 | T25   | 1          | 0             | S        |  | T25       | 1      | 0                | S       |               | T25     | 1        | 1                | Р     |
| 1 | T26   | 0          | 1             | P        |  | T26       | 0      | 1                | S       |               | T26     | 0        | 1                | S     |
| 1 | T27   | 1          | 0             | S        |  | T27       | 1      | 0                | S       |               | T27     | 1        | 0                | \$    |
| 1 | T28   | 1          | 0             | S        |  | T28       | 1      | 1                | P       |               | T28     | 1        | 1                | Р     |
| 1 | Г29   | 1          | 1             | P        |  | T29       | 1      | 0                | \$      |               | T29     | 1        | 1                | Р     |
| 1 | Г30   | 0          | 0             | \$       |  | T30       | 0      | 1                | \$      |               | T30     | 0        | 0                | \$    |
|   |       | JUMLAH TRA | NSAKSI 2 ITEM | 6        |  |           | JUMLAH | TRANSAKSI 2 ITEM | 9       |               |         | JUMLAH T | RANSAKSI 2 ITEM  | 6     |
|   |       | SUP        | PPORT         | 0,200    |  |           |        | SUPPORT          | 0,300   | SUPPORT       |         |          | 0,200            |       |

|     |            | 13. PAO & SSRS |        |           |        | 14. PAO & PE     |          |        |        | 15. PAO & PCO    |            |
|-----|------------|----------------|--------|-----------|--------|------------------|----------|--------|--------|------------------|------------|
|     | ITEN       | A YANG DIBELI  | ТЭПТЕМ | Transakei |        | ITEM YANG DIBELI | Топтем   | Tranca | kai    | ITEM YANG DIBELI | ТЭПТЕМ     |
|     | PAO        | SSRS           | 12112m | 11485485  | PAO    | PE               | 1 2 H LM |        | PAC    | PCO              | 1 E II E M |
| T1  | 1          | 1              | Р      | T1        | 1      | 1                | Р        | T1     | 1      | 1                | P          |
| T2  | 1          | 1              | P      | T2        | 1      | 0                | S        | T2     | 1      | 1                | Р          |
| T3  | 0          | 0              | S      | T3        | 0      | 0                | S        | Т3     | 0      | 0                | S          |
| T4  | 1          | 0              | S      | T4        | 1      | 0                | S        | T4     | 1      | 1                | Р          |
| T5  | 0          | 0              | S      | T5        | 0      | 1                | S        | T5     | 0      | 0                | S          |
| T6  | 1          | 1              | P      | T6        | 1      | 1                | P        | T6     | 1      | 0                | \$         |
| T7  | 0          | 0              | S      | T7        | 0      | 1                | S        | 17     | 0      | 1                | \$         |
| T8  | 1          | 0              | S      | Т8        | 1      | 0                | S        | Т8     | 1      | 1                | P          |
| Т9  | 0          | 0              | S      | Т9        | 0      | 1                | S        | T9     | 0      | 1                | S          |
| T10 | 1          | 1              | P      | T10       | 1      | 1                | P        | T10    | 1      | 1                | P          |
| T11 | 0          | 1              | S      | T11       | 0      | 0                | S        | T11    | 0      | 1                | S          |
| T12 | 1          | 0              | S      | T12       | 1      | 1                | Р        | T12    | 1      | 0                | S          |
| T13 | 0          | 1              | S      | T13       | 0      | 0                | S        | T13    | 0      | 0                | S          |
| T14 | 1          | 0              | S      | T14       | 1      | 0                | S        | T14    | 1      | 0                | S          |
| T15 | 0          | 1              | S      | T15       | 0      | 1                | s        | T15    | 0      | 1                | S          |
| T16 | 1          | 1              | P      | T16       | 1      | 1                | Р        | T 16   | 1      | 1                | P          |
| T17 | 0          | 0              | S      | T17       | 0      | 1                | S        | T17    | 0      | 0                | \$         |
| T18 | 1          | 1              | Р      | T18       | 1      | 0                | S        | T18    | 1      | 1                | P          |
| T19 | 0          | 0              | S      | T19       | 0      | 0                | S        | T19    | 0      | 1                | S          |
| T20 | 1          | 1              | Р      | T20       | 1      | 1                | Р        | T20    | 1      | 0                | S          |
| T21 | 0          | 0              | S      | T21       | 0      | 1                | S        | T21    | 0      | 1                | S          |
| T22 | 1          | 1              | Р      | T22       | 1      | 1                | Р        | T22    | 1      | 0                | S          |
| T23 | 0          | 0              | S      | T23       | 0      | 1                | S        | T23    | 0      | 0                | \$         |
| T24 | 0          | 1              | S      | T24       | 0      | 0                | \$       | T24    | 0      | 0                | \$         |
| T25 | 1          | 0              | S      | T25       | 1      | 1                | Р        | T25    | 1      | 0                | \$         |
| T26 | 0          | 0              | S      | T26       | 0      | 0                | s        | T26    | 0      | 1                | S          |
| T27 | 1          | 1              | P      | T27       | 1      | 0                | S        | T27    | 1      | 0                | S          |
| T28 | 1          | 1              | Р      | T28       | 1      | 0                | S        | T28    | 1      | 1                | P          |
| T29 | 1          | 0              | \$     | T29       | 1      | 0                | S        | T23    | 1      | 0                | S          |
| T30 | 0          | 1              | \$     | T30       | 0      | 1                | S        | T30    | 0      | 0                | S          |
|     | JUMLAH TRA | NSAKSI 2 ITEM  | 10     |           | JUMLAH | TRANSAKSI 2 ITEM | 8        |        | JUMLAH | TRANSAKSI 2 ITEM | 8          |
|     | SU         | PPORT          | 0,333  |           |        | SUPPORT          | 0,267    |        |        | SUPPORT          | 0,267      |

|           |            | 16. PAO & NASI UDUK |             |          |                  | 17. PAO & NASI GOREN | G        |
|-----------|------------|---------------------|-------------|----------|------------------|----------------------|----------|
|           | ITEM       | ТОПЕН               | Tana at tai |          | ITEM YANG DIBELI | ТОЛЕН                |          |
| ransans   | PAO        | NASI UDUK           | 1 2 11 Cm   | Tansaksi | PAO              | NASI GORENG          | 12112m   |
| T1        | 1          | 0                   | S           | T1       | 1                | 1                    | P        |
| T2        | 1          | 0                   | S           | T2       | 1                | 1                    | Р        |
| T3        | 0          | 0                   | S           | Т3       | 0                | 0                    | S        |
| T4        | 1          | 1                   | P           | T4       | 1                | 0                    | S        |
| T5        | 0          | 1                   | S           | T5       | 0                | 1                    | \$       |
| T6        | 1          | 0                   | S           | Т6       | 1                | 1                    | Р        |
| <b>T7</b> | 0          | 1                   | S           | T7       | 0                | 0                    | S        |
| T8        | 1          | 0                   | S           | T8       | 1                | 0                    | S        |
| T9        | 0          | 1                   | S           | T9       | 0                | 1                    | S        |
| T10       | 1          | 0                   | 5           | T10      | 1                | 0                    | S        |
| 111       | 0          | 1                   | 5           | 111      | 0                | 1                    | 2        |
| 112       | 1          | 0                   | 8           | 112      | 1                | 0                    | <u> </u> |
| T13       | 0          |                     | <u> </u>    | T14      |                  | 1                    | <u> </u> |
| T 14      | 0          | 0                   |             | T 15     | 0                | 1                    |          |
| T16       | 1          | °                   |             | T16      | 1                | 0                    |          |
| T17       | 0          | <br>1               | 8           | T17      | 0                | 1                    | 2        |
| T18       | 1          | 0                   | 8           | T18      | 1                | 0                    | 2        |
| T19       | 0          | 1                   | S           | T19      | 0                | 0                    | s        |
| T20       | 1          | 1                   | Р           | T20      | 1                | 1                    | Р        |
| T21       | 0          | 1                   | s           | T21      | 0                | 1                    | S        |
| T22       | 1          | 0                   | S           | T22      | 1                | 1                    | Р        |
| T23       | 0          | 1                   | S           | T23      | 0                | 1                    | s        |
| T24       | 0          | 0                   | S           | T24      | 0                | 0                    | S        |
| T25       | 1          | 0                   | S           | T25      | 1                | 1                    | Р        |
| T26       | 0          | 1                   | S           | T26      | 0                | 0                    | s        |
| T27       | 1          | 0                   | S           | T27      | 1                | 1                    | Р        |
| T28       | 1          | 1                   | Р           | T28      | 1                | 0                    | \$       |
| T29       | 1          | 0                   | S           | T29      | 1                | 0                    | S        |
| T30       | 0          | 1                   | \$          | T30      | 0                | 1                    | \$       |
|           | JUMLAH TRA | NSAKSI 2 ITEM       | 3           |          | JUMLAH           | RANSAKSI 2 ITEM      | 7        |
|           | SUP        | PORT                | 0,100       |          |                  | SUPPORT              | 0,233    |

Pencarian nilai pendukung untuk dua itemset dilakukan berdasarkan bentuk tabular data potensial dua itemset yang disebutkan sebelumnya. Tujuan pencarian nilai support dua set adalah untuk mengetahui seberapa sering dua set beli muncul secara bersamaan. Persamaan (2.3) berikut digunakan untuk menghitung nilai support Tabel 3.6.

# Support $(A, B) = \frac{Transaksi mengandung A dan B}{Transaksi} x1 00\%$

| ITEM            | SUPPORT |
|-----------------|---------|
| SSO-PAO         | 0,300   |
| SSO-FO          | 0,233   |
| SSO-PG          | 0,400   |
| SSO-PRS         | 0,267   |
| SSO-SSRS        | 0,367   |
| SSO-PE          | 0,233   |
| SSO-PCO         | 0,267   |
| SSO-NASI UDUK   | 0,233   |
| SSO-NASI GORENG | 0,300   |
| PAO-FO          | 0,200   |
| PAO-PG          | 0,300   |
| PAO-PRS         | 0,200   |
| PAO-SSRS        | 0,333   |

Tabel 4.4 Hasil nilai Support 2 itemset

| PAO-PE          | 0,267 |
|-----------------|-------|
| PAO-PCO         | 0,267 |
| PAO-NASI UDUK   | 0,100 |
| PAO-NASI GORENG | 0,233 |

Pada iterasi-3 dilakukan proses cross item 2 set untuk membentuk kandidat 3(memiliki 3 item set.

Support  $(A, B) = \frac{\text{Transaksi mengandung } A \text{ dan } B}{\text{Transaksi}} \times 100\%$ 

## Tabel 4.5 Tabel-3 Item Set

| 1. \$\$0 - PAO - PG |                           |      |    |              |  |  |
|---------------------|---------------------------|------|----|--------------|--|--|
| Terretai            |                           |      |    |              |  |  |
| TT AND AND T        | SSO                       | PAO  | PG | JUMLAR STIEM |  |  |
| T1                  | <b>T1</b> 1 1             |      | 1  | Р            |  |  |
| Т2                  | 1                         | 1    | 1  | Р            |  |  |
| Т3                  | 0                         | 0    | 0  | s            |  |  |
| T4                  | 0                         | 1    | 0  | s            |  |  |
| T5                  | 0                         | 0    | 1  | s            |  |  |
| T6                  | 1                         | 1    | 1  | р            |  |  |
| T7                  | 1                         | 0    | 0  | S            |  |  |
| T8                  | 0                         | 1    | 1  | S            |  |  |
| T9                  | 0                         | 0    | 0  | S            |  |  |
| T10                 | 0                         | 1    | 1  | S            |  |  |
| T11                 | 1                         | 0    | 1  | S            |  |  |
| T12                 | 0                         | 1    | 0  | S            |  |  |
| T13                 | 1                         | 0    | 1  | S            |  |  |
| T14                 | 1                         | 1    | 0  | S            |  |  |
| T15                 | 1                         | 0    | 0  | S            |  |  |
| T16                 | 0                         | 1    | 0  | S            |  |  |
| T17                 | 1                         | 0    | 1  | S            |  |  |
| T18                 | 1                         | 1    | 1  | Р            |  |  |
| T19                 | 0                         | 0    | 0  | S            |  |  |
| T20                 | 1                         | 1    | 1  | Р            |  |  |
| T21                 | 0                         | 0    | 0  | S            |  |  |
| T22                 | 1                         | 1    | 1  | P            |  |  |
| T23                 | 0                         | 0    | 0  | S            |  |  |
| T24                 | 1                         | 0    | 1  | S            |  |  |
| T25                 | 0                         | 1    | 0  | S            |  |  |
| T26                 | 1                         | 0    | 1  | S            |  |  |
| T27                 | 0                         | 1    | 0  | S            |  |  |
| T28                 | 1                         | 1    | 1  | Р            |  |  |
| T29                 | 1                         | 1    | 0  | S            |  |  |
| T30                 | 0                         | 0    | 1  | S            |  |  |
|                     | <b>JUMLAH TRANSAKSI 2</b> | ITEM |    | 7            |  |  |
|                     | ALIDDODT                  |      |    |              |  |  |

|   |           |         | 2. \$\$0 - PAO | - SSRS           |       |  |  |
|---|-----------|---------|----------------|------------------|-------|--|--|
| т | Transaksi |         | ITEM YANG DI   | ITEM YANG DIBELI |       |  |  |
|   |           | SSO     | PAO            | SSRS             |       |  |  |
|   | T1        | 1       | 1              | 1                | Р     |  |  |
|   | Т2        | 1       | 1              | 1                | Р     |  |  |
|   | Т3        | 0       | 0              | 0                | s     |  |  |
|   | T4        | 0       | 1              | 0                | s     |  |  |
|   | T5        | 0       | 0              | 0                | s     |  |  |
|   | T6        | 1       | 1              | 1                | Р     |  |  |
|   | T7        | 1       | 0              | 0                | S     |  |  |
|   | T8        | 0       | 1              | 0                | S     |  |  |
|   | тэ        | 0       | 0              | 0                | S     |  |  |
|   | T10       | 0       | 1              | 1                | S     |  |  |
|   | T11       | 1       | 0              | 1                | S     |  |  |
|   | T12       | 0       | 1              | 0                | S     |  |  |
|   | T13       | 1       | 0              | 1                | S     |  |  |
|   | T14       | 1       | 1              | 0                | S     |  |  |
|   | T15       | 1       | 0              | 1                | S     |  |  |
|   | T16       | 0       | 1              | 1                | S     |  |  |
|   | T17       | 1       | 0              | 0                | S     |  |  |
|   | T18       | 1       | 1              | 1                | Р     |  |  |
|   | T19       | 0       | 0              | 0                | S     |  |  |
|   | T20       | 1       | 1              | 1                | Р     |  |  |
|   | T21       | 0       | 0              | 0                | S     |  |  |
|   | T22       | 1       | 1              | 1                | P     |  |  |
|   | T23       | 0       | 0              | 0                | S     |  |  |
|   | T24       | 1       | 0              | 1                | S     |  |  |
|   | T25       | 0       | 1              | 0                | S     |  |  |
|   | T26       | 1       | 0              | 0                | S     |  |  |
|   | T27       | 0       | 1              | 1                | S     |  |  |
|   | T28       | 1       | 1              | 1                | Р     |  |  |
|   | T29       | 1       | 1              | 0                | S     |  |  |
|   | T30       | 0       | 0              | 1                | S     |  |  |
|   |           | JUMLAH1 | RANSAKSI 2 IT  | EM               | 7     |  |  |
|   |           |         | SUPPORT        |                  | 0,200 |  |  |

| Trancakci |                | ITEM 1  | JUMIAH 3 ITEM |              |
|-----------|----------------|---------|---------------|--------------|
|           | SSO            | PAO     | NASI GORENG   | POMEAN OT LA |
| T1        | 1              | 1       | 1             | р            |
| Т2        | 1              | 1       | 1             | р            |
| тз        | 0              | 0       | 0             | 8            |
| T4        | 0              | 1       | 0             | 6            |
| T5        | 0              | 0       | 1             | 5            |
| T6        | 1              | 1       | 1             | D            |
| 77        | 1              | 0       | 0             | 2            |
| Т8        | 0              | 1       | 0             | 6            |
| ТЭ        | 0              | 0       | 1             | 8            |
| T10       | 0              | 1       | 0             | 8            |
| T11       | 1              | 0       | 1             | 0            |
| T12       | 0              | 1       | 0             | 0            |
| T13       | 1              | 0       | 1             | 0            |
| T14       | 1              | 1       | 0             | 0            |
| T15       | 1              | 0       | 1             | 6            |
| T16       | 0              | 1       | 0             | 6            |
| T17       | 1              | 0       | 1             | 6            |
| T18       | 1              | 1       | 0             | 6            |
| T19       | 0              | 0       | 0             | 6            |
| T20       | 1              | 1       | 1             | р            |
| T21       | 0              | 0       | 1             | 9            |
| T22       | 1              | 1       | 1             | р            |
| T23       | 0              | 0       | 1             | 9            |
| T24       | 1              | 0       | 0             | 0            |
| T25       | 0              | 1       | 1             | 0            |
| T26       | 1              | 0       | 0             | 0            |
| T27       | 0              | 1       | 1             | 0            |
| T28       | 1              | 1       | 0             | 6            |
| T29       | 1              | 1       | 0             | e e          |
| T30       | 0              | 0       | 1             | e e          |
|           | DISCHARGE A DE | TOAMOAN | OLO ITEM      | 5            |

|           | 4. PAO - F         | PG - SSRS |           |              |                         |     | 4 PAO - PG   | - PE |            |
|-----------|--------------------|-----------|-----------|--------------|-------------------------|-----|--------------|------|------------|
| <b>T</b>  | ITEM YANG D        | DIBELI    |           |              | T                       |     | ITEM YANG DI | BELI |            |
| Transaksi | PAO                | PG        | <b>SR</b> | JOMEAN STIEM | I FABSAESI              | PAO | PG           | PE   | UMLAN STIE |
| T1        | 1                  | 1         | 1         | р            | T1                      | 1   | 1            | 1    | Р          |
| T2        | 1                  | 1         | 1         | р            | T2                      | 1   | 1            | 0    | s          |
| Т3        | 0                  | 0         | 0         | 8            | Т3                      | 0   | 0            | 0    | s          |
| T4        | 1                  | 0         | 0         | 8            | T4                      | 1   | 0            | 0    | s          |
| T5        | 0                  | 1         | 0         | 8            | T5                      | 0   | 1            | 1    | s          |
| T6        | 1                  | 1         | 1         | Р            | T6                      | 1   | 1            | 1    | Р          |
| 77        | 0                  | 0         | 0         | 5            | 77                      | 0   | 0            | 1    | e e        |
| T8        | 1                  | 1         | 0         | 5            | T8                      | 1   | 1            | 0    | e e        |
| T9        | 0                  | 0         | 0         | 5            | T9                      | 0   | 0            | 1    | e e        |
| T10       | 1                  | 1         | 1         | Р            | T10                     | 1   | 1            | 1    | Р          |
| T11       | 0                  | 1         | 1         | s -          | T11                     | 0   | 1            | 0    | e e        |
| T12       | 1                  | 0         | 0         | s -          | T12                     | 1   | 0            | 1    | e e        |
| T13       | 0                  | 1         | 1         | s -          | T13                     | 0   | 1            | 0    | e e        |
| T14       | 1                  | 0         | 0         | s -          | T14                     | 1   | 0            | 0    | s          |
| T15       | 0                  | 0         | 1         | s -          | T15                     | 0   | 0            | 1    | e e        |
| T16       | 1                  | 0         | 1         | s -          | T16                     | 1   | 0            | 1    | e e        |
| T17       | 0                  | 1         | 0         | 8            | T17                     | 0   | 1            | 1    | e e        |
| T18       | 1                  | 1         | 1         | Р            | T18                     | 1   | 1            | 0    | 6          |
| T19       | 0                  | 0         | 0         | 8            | T19                     | 0   | 0            | 0    | 6          |
| T20       | 1                  | 1         | 1         | Р            | T20                     | 1   | 1            | 1    | Р          |
| T21       | 0                  | 0         | 0         | 8            | T21                     | 0   | 0            | 1    | 6          |
| T22       | 1                  | 1         | 1         | Р            | T22                     | 1   | 1            | 1    | Р          |
| T23       | 0                  | 0         | 0         | s            | T23                     | 0   | 0            | 1    |            |
| T24       | 0                  | 1         | 1         | <i>s</i>     | T24                     | 0   | 1            | 0    |            |
| T25       | 1                  | 0         | 0         | <i>s</i>     | T25                     | 1   | 0            | 1    |            |
| T26       | 0                  | 1         | 0         | <i>a</i>     | T26                     | 0   | 1            | 0    |            |
| T27       | 1                  | 0         | 1         | 8            | T27                     | 1   | 0            | 0    | 8          |
| T28       | 1                  | 1         | 1         | Р            | T28                     | 1   | 1            | 0    | 8          |
| T29       | 1                  | 0         | 0         | 8            | T29                     | 1   | 0            | 0    | 8          |
| T30       | 0                  | 1         | 1         | 8            | T30                     | 0   | 1            | 1    | 8          |
|           | JUMLAH TRANSAKSI 2 | ITEM      |           | 8            | JUMLAH TRANSAKSI 2 ITEM |     |              | 5    |            |
|           | SUPPORT            |           |           | 0,300        |                         | \$  | UPPORT       |      | 0,167      |

Dari 3 item tersebut maka dapatlah hasil support yang telah di hasilkan oleh 3

item set tersebut, yaitu

| ITEM                | SUPPORT |   |
|---------------------|---------|---|
| SSO-PAO-PG          | 0,200   | х |
| SSO-PAO-SSRS        | 0,200   | x |
| SSO-PAO-NASI GORENG | 0,167   | x |
| PAO-PG-SSRS         | 0,300   | v |
| PAO-PG-PE           | 0,167   | x |
|                     |         |   |
|                     |         |   |
| ITEM TERPILIH       | SUPPORT |   |
| PAO-PG-SSRS         | 0,300   |   |
|                     |         | - |

#### Tabel 4.6 hasil dari 3 item set

#### 4.4.1.2 Menghitung Nilai Support Algoritma Apriori

Aturan hubungan dibuat berdasarkan kombinasi tiga itemset yang terbentuk, dan hasilnya adalah:

- 1. Jika membeli PAO maka membeli PG
- 2. Jika membeli PAO maka membeli SSRS
- 3. Jika membeli PG maka membeli SSRS

Selanjutnya, hitung nilai dukungan dan kepercayaan. Berikut ini adalah perhitungan nilai dukungan dan keyakinan dari aturan yang didapat. Nilai dukungan diperoleh dari persamaan (2.3) dan keyakinan diperoleh dari persamaan (2.4).

Support  $(A, B) = \frac{Transaksi mengandung A dan B \times 100\%}{Transaksi}$ 

# $Confidence = P(B | A) = \frac{Transaksi \ mengandung \ A \ dan \ B}{Transaksi \ mengandung \ A} \times 100\%$

|                       | Support | Confidence |
|-----------------------|---------|------------|
| Jika membeli PAO maka | 0.3     | 0.56       |
| membeli PG            |         |            |
| Jika membeli PAO maka | 0.3     | 0,62       |
| membeli SSRS          |         |            |
| Jika membeli PG maka  | 0.4     | 0,75       |
| membeli SSRS          |         |            |

 Tabel 4.7 Perhitungan nilai Support dan Confidence

Setelah menentukan nilai dukungan dan keyakinan masing-masing kandidat, dilakukan perkalian antara dukungan dan keyakinan. Kandidat yang dipilih harus memiliki nilai dukungan 30% dan keyakinan 50%. Hasilnya adalah tabel berikut:

 Tabel 4.8 Kandidat yang Mencapai Nilai Support dan Confidence

|                              | Support | Confidence |
|------------------------------|---------|------------|
| Jika membeli PAO maka        | 0.3     | 0.56       |
| membeli PG                   |         |            |
| Jika membeli PAO maka        | 0.3     | 0,62       |
| membeli SSRS                 |         |            |
| Jika membeli PG maka membeli | 0.4     | 0,75       |
| SSRS                         |         |            |

Karena perkalian merupakan peraturan yang digunakan saat penjualan, setelah menghitung hasil perkalian antara support dan confidence, yang paling besar akan dipilih. Namun, semuanya dapat digabungkan menjadi aturan karena hasil perkalian di atas memiliki nilai yang sama, yaitu:

- "Jika membeli PAO( Potongan Ayam Original) maka membeli PG ( Paket Geprek ) dengan support 30% dan confidence 50%".
- "Jika membeli PAO( Potongan Ayam Original) maka membeli SSRS ( SS Red Spicy) dengan support 30% dan confidence 62%".
- "Jika membeli PG ( Paket Geprek ) maka membeli SSRS ( SS Red Spicy) dengan support 40% dan confidence 75%".

Jika Anda melakukan persediaan PG (Paket Geprek), Anda juga harus melakukan persediaan SSRS (SS Red Spicy). Ini adalah kesimpulan dari tiga aturan di atas.